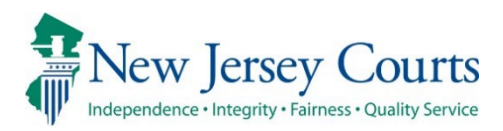

# eCourts – Case Management Civil Release Notes – 09.16.22

## (Special Civil Part – LT)

|     | For residential case types, a "Request for Warrant of Removal"      |
|-----|---------------------------------------------------------------------|
|     | option has been added under the Post Judgment filing type. Also,    |
| New | new features have been added, whereby the system will automate      |
| New | the entry of these requests, as well as the entry of the warrant of |
|     | removal itself, into ACMS. For more information, please consult the |
|     | Quick Reference Guide.                                              |

## (Special Civil Part – DC)

|     | For<br>"Me<br>This<br>only<br>able       | DC related filin<br>dical, Psych, Alco<br>attachment will<br>court staff and t<br>to view the docu                                                                      | lgs<br>hc<br>be<br>he | , users will nov<br>I/Drug Records"<br>e designated as a<br>attorney/party c<br>ent from the cas | v have t<br>as an op<br>a "Confid<br>of record<br>se jacket. | he ability to add<br>tional attachment.<br>ential" record and<br>on the case will be            |
|-----|------------------------------------------|----------------------------------------------------------------------------------------------------|-----------------------|--------------------------------------------------------------------------------------------------|--------------------------------------------------------------|-------------------------------------------------------------------------------------------------|
|     | Upload P<br>To upload<br>* 2 1 ce<br>req | Affidavit<br>Affidavit<br>doc Brief<br>Hith Certification<br>uire Exhibit                                                                                               | onal id<br>e or co    | entifiers from all documents included in this<br>urt order.                                      | electronic submission pu                                     | rsuant to Rule 1:38-7, unless otherwise                                                         |
| New | Û                                        | Medical, Psych, Alcohol/Drug Records<br>Miscellaneous<br>Order to Show Cause                                                                                            | )                     | Document Description CERTIFICATION                                                               | Access Restrictions PUBLIC PUBLIC                            | File Name           Browse         No file selected.           Browse         No file selected. |
|     |                                          |                                                                                                    |                       |                                                                                                  |                                                              | Back Submit                                                                                     |
|     | Upload<br>To uploa<br>* 🗹 1 c<br>re      | Required Documents<br>Id documents please accept the following:<br>sertify that I have redacted all confidential per<br>quired by statute, rule, administrative directi | rsonal i<br>ve or c   | dentifiers from all documents included in this<br>ourt order.                                    | electronic submission pr                                     | ursuant to Rule 1:38-7, unless otherwise                                                        |
|     | Û                                        | Document Name * CERTIFICATION                                                                                                    |                       | Document Description CERTIFICATION                                                               | Access Restrictions PUBLIC                                   | File Name                                                                                       |
|     | 1<br>0                                   | * (Medical, Psych, Alcohol/Drug Records v                                                                                                    | )                     | Medical, Psych, Alcohol/Drug Records                                                             | CONFIDENTIAL                                                 |                                                                                                 |

| (Civil Part) |                                                                                                    |
|--------------|----------------------------------------------------------------------------------------------------|
|              | For name change cases, when processing a granted final judgment,<br>the system will no longer require the entry of an Effective Date.<br>Also, the Additional Judge Comments field has been expanded to<br>accept up to 1,000 characters.                                                                                                    |
| Enhanced     | Final Judgment         *Order Result:       Granted ~         *Judge:       BRONKESH, NOAH, X - NXB01 ~         Additional Judge Comments:                                                                                                    |
|              | For additional information concerning processing name change cases, please consult the <u>Quick Reference Guide</u> .                                                                                                    |
|              | The label for "Medical Records" has been updated to display as "Medical, Psych, Alcohol/Drug Records."                                                                                                    |
| Enhanced     | Upload Required Documents To upload documents please accept the following:  V I certify that I have redacted all confidential personal identifiers from all documents included in this electronic submission pursuant to Rule 1:38-7, unless otherwise required by statute, rule, administrative directive or court order.                                                                  |
|              | Document Name         Document Description         Access Restrictions         File Name           Image: CERTIFICATION         CERTIFICATION         CERTIFICATION         PUBLIC         Image: Browse No file selected.           Image: Medical, Psych, Alcohol/Drug Records v         Medical, Psych, Alcohol/Drug Records         CONFIDENTIAL         Image: Certification relations |
|              |                                                                                                    |

# (Foreclosure)

| New | Whe<br>com<br>Dilig<br>ecou<br>Uplc<br>Back<br>Case D<br>Plainti | en attorne<br>nplaint, th<br>gent Inqui<br>RTS HOME EFILING<br>Pad Required Doc<br>etails: > | ey filers submit<br>ey will now be r<br>ry" to their filing.<br>CASE JACKET                 | a Residenti<br>equired to         | al Mortgage Foreclosure<br>attach a "Certification of<br>Case Type: RESIDENTIAL MORTGAGE FORECLOSURE |
|-----|------------------------------------------------------------------|----------------------------------------------------------------------------------------------|---------------------------------------------------------------------------------------------|-----------------------------------|----------------------------------------------------------------------------------------------------|
|     | Proper<br>Upload<br>To uploa                                     | ty (s)  I Required Documents ad documents please accept                                      | The following:                                                                              |                                   |                                                                                                    |
|     | " 🗹 I d<br>re                                                    | ertify that I have redacted a<br>quired by statute, rule, adm                                | all confidential personal identifiers from all doc<br>inistrative directive or court order. | uments included in this electroni | c submission pursuant to Rule 1:38-7, unless otherwise                                               |
|     |                                                                  | Document Name                                                                                | Document Description                                                                        | Access Restrictions               | File Name                                                                                            |
|     | 1                                                                | * Complaint                                                                                  | Complaint                                                                                   | PUBLIC                            | C311674MOTION6MONTHS3.pdf                                                                            |
|     |                                                                  | <ul> <li>Certification of Diligent<br/>Inquiry</li> </ul>                                    | Certification of Diligent Inquiry                                                           | PUBLIC                            | ZAFAR MASOOD MANALAPAN<br>TOWNSHIP.pdf                                                               |
|     | 0                                                                |                                                                                              |                                                                                             |                                   |                                                                                                    |
|     |                                                                  |                                                                                              |                                                                                             |                                   | Back Save Continue                                                                                   |

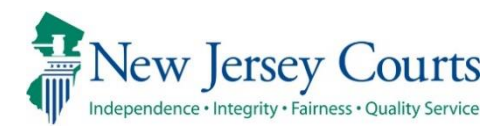

# eCourts – Case Management Civil Release Notes – 03.21.22

## (All Courts)

|     | Attorne<br>eCourt<br>as if it v<br>except<br>"Entere | eys wi<br>s on t<br>were s<br>ion th<br>ed By"                                          | ll now be able to have designe<br>heir behalf. The filing will ap<br>submitted directly by the atto<br>nat the designee's ESSO ID<br>column in the Case Jacket: | ees subm<br>pear in tl<br>rney ther<br>will be | nit filings<br>ne same<br>mselves,<br>capturec | through<br>manner<br>with the<br>d in the |  |
|-----|------------------------------------------------------|-----------------------------------------------------------------------------------------|----------------------------------------------------------------------------------------------------|------------------------------------------------|------------------------------------------------|-------------------------------------------|--|
| New | Filed<br>Date 🔻                                      | Filed Date     Filings     Docket Text     Transaction ID     Entry Date     Entered By |                                                                                                    |                                                |                                                |                                           |  |
|     | 03/16/2022                                           |                                                                                         | CONSENT ORDER submitted by BATZEL, CHARLES, SAMUEL of ANSELL GRIMM<br>& AARON PC on behalf of WILLIAM GONSALEZ against OSY BUSINESS CORP<br>LTD.                | SCP202215351                                   | 03/16/2022                                     | 029262010                                 |  |
|     | 03/16/2022                                           |                                                                                         | CONSENT ORDER submitted by BATZEL, CHARLES, SAMUEL of ANSELL GRIMM<br>& AARON PC on behalf of WILLIAM GONSALEZ against OSY BUSINESS CORP<br>LTD.                | SCP202215353                                   | 03/16/2022                                     | newprose413                               |  |
|     |                                                      |                                                                                         |                                                                                                    |                                                |                                                |                                           |  |

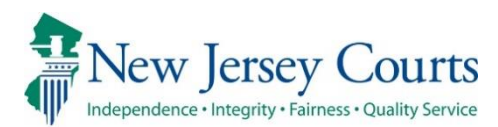

# eCourts – Civil Court Staff Release Notes 05/21/2021

## (ACMS)

|     | When submitting a Motion in Limine (MT4) under the L Docket, the     |
|-----|----------------------------------------------------------------------|
| New | filing fee of \$50.00 has been removed and no charge will be applied |
|     | for this motion type.                                                |

## (All)

| Enhanced | Validations have been added to the Order to Delete and Order to<br>Seal processing flows. Consequently, existing orders to delete will<br>no longer be eligible for deletion and existing orders to seal will no<br>longer be eligible to be sealed.                                                                                                    |
|----------|----------------------------------------------------------------------------------------------------|
|          | The Change Filing Description feature on the Filing Details screen<br>has been expanded for Motion/Motion Response filings, whereby<br>the functionality will remain enabled up until the point the final<br>order is processed for the motion entry.                                                                                                    |
| Enhanced | Case Management:       Status: SCHEDULED         Filing Review       Noticing       Scheduling       Results         Transaction ID: LCV202141572       Filer: ASDFF       eFiled: No       Filer Type: Petitioner         Filing Type:       NOTION       V       Filing Date: 05/01/2021       Filer: ASDFF       eFiled: No       Filer: Type: Petitioner         Review       Notion!       Filing Date: 05/01/2021       V       Filing Date: 05/01/2021       V         Review       Status:       V       Change Filing Description?       V       Team: 001 V         Assignment:       V       350 Characters remaining       Comments:       Elling Completed-Remove from Workilst       Back       Save |
| Enhanced | The Filing Date range on the work list has now been expanded to a default of 60 days.         Manage Filings         search By: Select One v         Modify/Select filter for Outstanding Documents list.         Date Range Type: Filing Date v       From: (03/13/2021 )         Status: ALL v       Filing Type: (ALL v)         Judge: All v       Team: (AL v)         Verue: All v       Document Description: All         Judge: All v       Team: (AL v)         Outstanding Documents       First v         Vutstanding Documents       First v         Verue: A 5 6 Z 8 9 10 v2       Last(10)                                                                                                    |

To assist with the filtering and retrieval of documents, a Docket Type filter has been added to both the Special Civil Part and General Equity work lists: Manage Filings Search By: Select One... 🗸 Modify/Select filter for Outstanding Documents list. Date Range Type: Filing Date V From: 03/13/2021 To: 05/12/2021 Venue: ALL ✓ Docket Type: DC ✓ Status: ALL V Plung 1994 ...... ✓ Filing Type: ALL Document Description: All
 Description: All ~ Enhanced Refresh List Save As Default Clear Filters III 📘 Manage Filings Search By: Select One... 🗸 Modify/Select filter for Outstanding Documents list. To: 05/12/2021 Venue: ALL Date Range Type: Filing Date V From: 03/13/2021 ✓ Docket Type: F ✓ Venue: ALL
 Document Description: All ~ Refresh List Save As Default Clear Filters 

## (Civil Part)

| New | When submitting a Motion in Limine, the filing fee of \$50.00 has been removed and no charge will be applied for this motion type.                                                                                                    |
|-----|----------------------------------------------------------------------------------------------------|
| New | <ul> <li>been removed and no charge will be applied for this motion type.</li> <li>The following options have been added under the SCCO filing type category: <ul> <li>CONSENT ORDER TO PAY - J</li> <li>LETTER TO VOID JUDGMENT - J</li> <li>MISCELLANEOUS ORDER - J</li> <li>NOTICE OF APPEARANCE - J</li> <li>ORDER TO AMEND - J</li> <li>ORDER TO DISCHARGE BANKRUPTCY - J</li> <li>ORDER TO REINSTATE - J</li> <li>ORDER TO REVIVE - J</li> <li>ORDER TO SATISFY - J</li> <li>ORDER TO VACATE - J</li> </ul> </li> </ul> |
|     | <ul> <li>SUBSTITUTION OF ATTORNEY – J</li> </ul>                                                                                                    |

| New         When processing Consent Orders, if the user grants an Order to Delete from the Results tab, the Delete Document tab will now appear on the Filing Detail screen to allow for immediate processing.         Case Management:       Status: SIGNED         Filing Result       Status: Delete Document will not be added to the system.         Hearing Result       Signed Order         Upload Order       Signed Order         Upload Order       File Name         ORDER TO DELETE       Status: Signed Date: |     | Select Document Type         Back         Case Details       Case Number: ATL-L-000014-21         Case Caption: PENA MARY VS ETHICON, INC.         Court Type: Chill Part       Ven         Case Track: 4       Jud         # of Discovery Days: 571       Age         Original Arbitration Date:       Curr         Original Trial Date:       Curr         Case Disposition: OPEN       Disz         Select Filing Type:       "Select Filing Type: SCCO       "Select | ASSIGNMENT OF JUDGMENT - J<br>CONSENT OPERTO PAY - J<br>JUDGMENT BY DEFAULT - J<br>LETTER TO VOID JUDGMENT - J<br>MISCELLAHOEUS ORDER - J<br>MISCELLAHOEUS ORDER - J<br>ORDER TO AMEND - J<br>GORER TO AMEND - J<br>ORDER TO REINSTAF - J<br>ORDER TO REINSTAF - J<br>ORDER TO REINSTAF - J<br>ORDER TO REINSTAF - J<br>ORDER TO VACATE - J<br>ORDER FOR JUDGMENTS - J<br>ORDER FOR JUDGMENTS - J<br>RELEASES - J<br>SUBSTITUTION OF ATTORNEY - J<br>WART OF EXECUTION - J<br>WART OF EXECUTION - J<br>WART OF EXECUTION - J<br>WART RETURNED - J | v<br>v<br>Continue    |
|----------------------------------------------------------------------------------------------------|-----|----------------------------------------------------------------------------------------------------|----------------------------------------------------------------------------------------------------|-----------------------|
| New         Hearing Result           "Order Result:         "Order Result:           "Order Result:         Granted >           Upload Order         Signed Date :           Document Description         File Name           ORDER TO DELETE         Total                                                                                                    |     | When processing Conse<br>Delete from the Results<br>appear on the Filing<br>processing.                                                                                                    | nt Orders, if the user grants an Ord<br>tab, the Delete Document tab will<br>Detail screen to allow for imme<br>Status: SIGNED                                                                                                    | er to<br>now<br>diate |
|                                                                                                    | New | Hearing Result<br>"Order Result: Granted<br>Judge:<br>Upload Order<br>Document Description<br>ORDER TO DELETE                                                                                                    | Order Jate : 05/05/2021 File Name Ba                                                                                                    | ick Save              |

# (Special Civil Part)

|     | A new filing option for Exemplified Copy of Judgment has been added under the Post Judgment filing type category. |
|-----|----------------------------------------------------------------------------------------------------|
| New | Select Filing Type:                                                                                               |
|     | "Select Filing Type: POST JUDGMENT V "Select Filing Description: EXEMPLIFIED COPY OF JUDGMENT V                   |
|     | Back Continue                                                                                                    |
|     |                                                                                                    |

# (Foreclosure)

|     | A new filing option for Exemplified Copy of Judgment has been added under the Post Judgment filing type category.                            |
|-----|----------------------------------------------------------------------------------------------------|
| New | Select Filing Type:          "Select Filing Type: POST JUDGMENT <ul> <li>Select Filing Type: POST JUDGMENT</li> <li>Back Continue</li> </ul> |
|     |                                                                                                    |

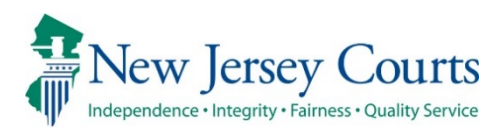

# eCourts – Civil Court Staff Release Notes 03/19/2021

# (ACMS)

| New | For the L docket, Motion To Dismiss Complaint, Failure to State<br>Claim (M22) has been reinstated as an available motion type.                                                                                                    |
|-----|----------------------------------------------------------------------------------------------------|
| New | For the DC, F and L docket types, the Party Delete feature has been disabled. The delete party function will now be available through eCourts.         CVM1111       AUTOMATED CASE MANAGEMENT SYSTEM       03/09/21         VENUE       AUTOMATED CASE MANAGEMENT SYSTEM       03/09/21         VENUE       ATLANTIC       COURT : LAW CVL       DOCKET # : L       000001       21         CASE TITLE : GARNER GORDON       VS FILING MOTION DEF AT TORNEY LO       LAST       FIRST       MI         PARTY NAME : GARNER       GORDON       PTY AFF CODE : IND       LANG:       INTRPR REQ: N         ADDRESS :       CITY :       STATE : NJ       ZIP : 000000000         TELEPHONE :       LAST       MINTENANCE DATE : 03       02       2021         STATE AGENCY :       PRO SE INDICATOR       : N       PARTY STATUS : C       PARTY BIRTH DATE : 00       00       0000         EMAIL:       INSURANCE CO :       JUVENILE IND : N       INITIALS :       ALTERNATE CODE :       ALT FORMAT CODE:         OMMENTS:       PF4-PRTYALT ENTRIES       PF6-PRTYADDL INF0       PF9-DELETE       PF9-DELETE          |
| New | For all docket types, the Party Additional Information screen has         been disabled and will no longer accept any updates.         CVM111       AUTOMATED CASE MANAGEMENT SYSTEM       03/09/21         PARTY MAINTENANCE       14:38         VENUE       : ATLANTIC       COURT : LAW CVL       DOCKET # : L       000001       21         CASE TITLE : GARNER GORDON       VS FILING MOTION DEF AT TORNEY LO       LAST       FIRST       MI         PARTY NAME : GARNER       GORDON       PTY AFF CODE : IND       LANG:       INTRPR REQ: N         ADDRESS :       CITY :       STATE : NJ       ZIP : 000000000         TELEPHONE :       LAST MAINTENANCE DATE : 03 02 2021         STATE AGENCY :       SRD PARTY / 4TH PARTY :         PARTY TYPE : PF       PRO SE INDICATOR : N         PARTY STATUS : C       PARTY BIRTH DATE : 00 00 0000         EMAIL:       INSURANCE CO :       JUVENILE IND : N         INSURANCE CO :       JUVENILE IND : N       INITIALS :         JUVENILE IND : N       INITIALS :       ALT FORMAT CODE:         PF4-PRTYALT ENTRIES       PF6-PRTYADDL INFO       PF9-DELETE |

# (Civil Part)

|     | For the L docket Motion To Dismiss Complaint Failure to State                                                   |
|-----|----------------------------------------------------------------------------------------------------|
|     | Tor the E docket, Motion to Dismiss complaint, railare to state                                                 |
|     | Claim (M22) has been reinstated as an available motion type.                                                    |
|     |                                                                                                    |
| New | Select Filing Type:                                                                                             |
|     | 'Select Filing Type: MOTION V 'Select Filing Description: MOTION TO DISMISS COMPLAINT, FAILURE TO STATE CLAIM V |
|     | Back Continue                                                                                                   |
|     |                                                                                                    |
|     |                                                                                                    |
|     | When amending a final judgment for name change, users can now                                                   |
|     |                                                                                                    |
|     | update all of the party details if needed. For more information,                                                |
|     | plazes consult the Quick Peteropee Guide                                                                        |
|     | please consult the <u>Quick Reference Guide</u> .                                                               |
|     | Case Management: Status: COMPLETED                                                                              |
| New | Filing Review Noticing Results - Hearing Date Scheduling Results - Final Judgment                               |
|     | Final Judgment Result                                                                                           |
|     | Current Name Type Assume Name Order Result DOB SSN Gender SBI                                                   |
|     | ADAM.OATES C Petitioner CURTIS JOSEPH GRANTED C 07/07/1985 123-44-5577                                          |
|     | Amend Back Submit                                                                                               |
|     |                                                                                                    |
|     |                                                                                                    |
|     | For the L docket users can now delete parties from the Party                                                    |
|     | For the L docket, users can now delete parties nom the Farty                                                    |
|     | Maintenance screen in eCourts. That feature is now disabled from                                                |
|     |                                                                                                    |
|     | the corresponding ACMS screen. For more information, please                                                     |
|     | consult the Quick Poference Guide                                                                               |
|     | Consult the <u>Quick Reference Guide</u> .                                                                      |
|     | Party Details                                                                                                   |
|     | *Party Affiliation: INDIVIDUAL V Address Line 1:                                                                |
|     | *Party Type: DEFENDANT V Address Line 2:                                                                        |
|     | *Last Name: GREENLAND City:                                                                                     |
|     | *First Name: GARY State: NEW JERSEY V                                                                           |
|     | Middle Name:                                                                                                    |
|     | *Juvenile indicator: Yes  No Telephone:                                                                         |
|     | *Pro Se indicator: Yes @ No State agency:                                                                       |
|     | Impounded indicator:                                                                                            |
|     | Insurance company:                                                                                              |
| New | Interpreter request: O Yes  No Dismissal Status                                                                 |
|     | Language: V Dismissal Notice                                                                                    |
|     | Accommodation request: Comments:                                                                                |
|     | Party Email: Party Status: ACTIVE V                                                                             |
|     | Alternate Type Alternate Name Format Code                                                                       |
|     |                                                                                                    |
|     |                                                                                                    |
|     |                                                                                                    |
|     |                                                                                                    |
|     |                                                                                                    |
|     |                                                                                                    |
|     | Are sexual abuse claims alleged?                                                                                |
|     | ····••••••                                                                                                    |
|     | Delete Party Back Save                                                                                          |
|     |                                                                                                    |
|     |                                                                                                    |
|     |                                                                                                    |
| L   |                                                                                                    |

# (General Equity - Foreclosure)

| New | For the F docket, users can not<br>Maintenance screen in eCourts.<br>the corresponding ACMS scree<br>consult the Quick Reference Gui<br>Party Details<br>"Party Affiliation: INDIVIDUAL<br>"Party Type: DEFENDANT"<br>"Last Name: DEFENDANT"<br>"Last Name: DEFENDANT"<br>"Strist Name: LARRY<br>Middle Name:<br>"Juvenile indicator: Yes @ No<br>"Pro Se indicator: Yes @ No<br>Interpreter request: Yes @ No<br>Language: Yes @ No                                                                                                    | ow delete parties from the Party         That feature is now disabled from         en. For more information, please         ide.         Address Line 1:       215 AIRPORT SERVICE ROAD         Address Line 1:       215 AIRPORT SERVICE ROAD         Address Line 1:       215 AIRPORT SERVICE ROAD         Address Line 1:       215 AIRPORT SERVICE ROAD         Address Line 1:       215 AIRPORT SERVICE ROAD         Address Line 2:       UNIT #7         City:       ALPHA TOWNSHIP         State:       NEW JERSEY         Zip:       08171 / 2481         Telephone:       3218018393         State agency: |
|-----|----------------------------------------------------------------------------------------------------|----------------------------------------------------------------------------------------------------|
|     | Accommodation request:     Image: Commodation request:       Party Email:     Image: Commodation request:       Image: Commodation request:     Image: Commodation request:       Image: Commodation request:     Image: Commodation request:       Image: Commo | Party Status: ACTIVE V  Alternate Name Format Code  NDIVIDUAL V  V  V  Delete Party Back Save                                                                                                    |

# (Special Civil Part)

| New | For the DC docket, Motion To Dismiss Complaint, Failure to State<br>Claim (M22) has been reinstated as an available motion type.<br>Select Filing Type:<br>"Select Filing Type: MOTION V IS Select Filing Description: MOTION TO DISMISS COMPLAINT, FAILURE TO STATE CLAIM<br>Back Continue |
|-----|----------------------------------------------------------------------------------------------------|
| New | For the DC docket, the Opinion document type has been added as<br>an option under Court Initiated Documents.<br>Select Filing Type:<br>'Select Filing Type: COURT INITIATED DOCUMENTS V 'Select Filing Description: OPINION V<br>Back Continue                                              |
| New | For the DC docket, users can now delete parties from the Party<br>Maintenance screen in eCourts. That feature is now disabled from<br>the corresponding ACMS screen. For more information, please<br>consult the <u>Quick Reference Guide</u> .                                             |

| Part  | ty Details           |            |           |   |                          |                  |                        |
|-------|----------------------|------------|-----------|---|--------------------------|------------------|------------------------|
| *Part | rty Affiliation:     | INDIVIDUAL | · · · · · |   | *Address Line 1:         | 123 WATCHUNG WAY |                        |
| "Part | rty Type:            | DEFENDAN   |           |   | Address Line 2:          |                  |                        |
| *Last | st Name:             | PALMER     |           |   | *City:                   | ALLAMUCHY TWP    |                        |
| *Firs | st Name:             | JACQUELIN  | 1         |   | *State:                  | NEW JERSEY       | ~                      |
| Midd  | dle Name:            | [          |           |   | *Zip:                    | 08085 - 6996     |                        |
| *Juv  | venile indicator:    | () Yes     | No        |   | Telephone:               | 5165055227       |                        |
| "Pro  | o Se indicator:      | (a) Yes    | ○ No      |   | State agency:            |                  | ~                      |
| 1000  | pounded indicator:   | () ies     |           |   | 3rd/4th Party Indicator: |                  |                        |
|       | pounded indicator.   | Tes        | NO        |   |                          |                  |                        |
| Inter | erpreter request:    | ○ Yes      | No        |   | Comments:                |                  |                        |
| Lang  | iguage:              |            | ~         |   | Party Status:            | ACTIVE 🗸         |                        |
| Acco  | commodation request: |            | ~         | _ |                          |                  |                        |
| Party | ty Email:            |            |           |   |                          |                  |                        |
|       | Alternate T          | /pe        |           | A | lternate Name            |                  | Format Code            |
| Ŵ     | ALSO KN AS 🗸         |            | CANDOUR   |   |                          |                  |                        |
| ŵ     | <b>~</b>             |            |           |   |                          |                  | <b>~</b>               |
| Ŵ     | · · ·                |            |           |   |                          |                  | <b>~</b>               |
| Û     | · · ·                |            |           |   |                          |                  | ~                      |
| TIT . | ~                    |            |           |   |                          |                  | ~                      |
|       |                      |            |           |   |                          |                  |                        |
|       |                      |            |           |   |                          |                  |                        |
|       |                      |            |           |   |                          |                  | Delete Party Back Save |
|       |                      |            |           |   |                          |                  |                        |

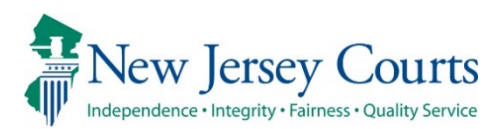

# eCourts – Civil Court Staff Release Notes 02/12/2021

# (ACMS – All Courts)

| New | In order to accommodate the need to electronically schedule<br>remote court events and electronic notifications of remote court<br>events, enhancements to the mainframe and web-based systems<br>have been made. As a part of this, in addition to remote, phone,<br>and video, users can now enter "PAPER" in the Court Room Number<br>field in ACMS Calendar Entry Screen. |
|-----|----------------------------------------------------------------------------------------------------|
| New | As a result of the change mentioned above, the notification system<br>has also been enhanced to include the "PAPER" option. If the court<br>user selects "PAPER" while scheduling, the eCourts notification is<br>going to display the proceeding docket text accordingly. For more<br>information, click <u>here</u> .                                                       |

### (Page Center)

| New | Scheduling notices have been updated to display information<br>notifying parties of the paper remote court proceedings. When<br>using paper as the courtroom location, additional text will<br>display based on the paper remote type.<br>For more information, click <u>here</u> . |
|-----|----------------------------------------------------------------------------------------------------|
|-----|----------------------------------------------------------------------------------------------------|

## (Civil Part)

| New | For Name Change cases, if parties are not included with the original |
|-----|----------------------------------------------------------------------|
|     | complaint filing, court staff can now add those parties to the case  |
|     | through ACMS after the fact, and all applicable Name Change          |
|     | features will now be enabled in eCourts to allow for full processing |
|     | including final judgment creation. For more information, please      |
|     | consult the <u>Quick Reference Guide</u> .                           |

# (General Equity - Foreclosure)

| Fixed |  |
|-------|--|

When processing Motion for Final Judgment filings, the complaint fee on the Taxed Cost Sheet calculations has now been updated to reflect the proper amount of \$405.00.

| Filing Review Noticing Judgment            |          |                                 |           |  |  |
|--------------------------------------------|----------|---------------------------------|-----------|--|--|
| ▼Taxed Cost Sheet                          |          |                                 |           |  |  |
| Attorneys Allowance by Statute:            | \$ 50.00 | Filing Fees Paid to Clerk:      | \$ 405.00 |  |  |
| Counsel Fees Allowed Under R.4:42-9:       | 0.00     | Sheriff's Fees for Service:     | 0.00      |  |  |
| Search Costs Allowed Under R.4:42-10:      | 0.00     | Printing Costs for Publication: | 0.00      |  |  |
| Cost of Filing Lis Pendens:                | 0.00     | Motions:                        | 0.00      |  |  |
| Cost on Application for Writ of Execution: | 0.00     | Other:                          | 0.00      |  |  |

| New                                                                                                    | The Order to Delete filing type is now located directly under Court<br>Initiated Documents. Users will no longer have to initially select<br>"Order" or "Order Signed" to find that option. |                                                                                                    |                                                                                                    |          |  |
|----------------------------------------------------------------------------------------------------|----------------------------------------------------------------------------------------------------|----------------------------------------------------------------------------------------------------|----------------------------------------------------------------------------------------------------|----------|--|
| Select Filling Type<br>Back<br>Case Details Case Numbe<br>Case Caption: MORTGAGE ELEC<br>Court/Division: GENERAL EQUI<br>Case Type: RESIDENTIAL MORT<br>Case Track:<br>Case Disposition: OPEN<br>Select Filing Type:<br>'Select Filing Type: COURT INIT | /Description<br>Tr: SWC-F-000012-06<br>CTRONIC REG SYSTEMS INC<br>TY - FORECLOSURE<br>GAGE FORECLOSURE<br>MATED DOCUMENTS                                                                   | VS MCKOY<br>Venue: ESSEX<br>Case Status: ACTIVE<br>Judge:<br>Case Disposition Date:<br>"Select Filing Description: | COURT GENERATED DOCUMENT<br>DEFICIENCY NOTICE<br>DENIED ORDER FOR FINAL JUDGMENT<br>DISMISSAL NOTICE<br>JUDGMENT PACKAGE WITHDRAWN<br>LETTER OF OPINION<br>MEMO TO FILE<br>MISCELLANEOUS ORDER<br>ORDER<br>ORDER TO DELETE<br>ORDER TO DELETE<br>ORDER TO DELETE<br>ORDER TO DELETE<br>ORDER TO DELETE<br>UNCONTESTED ORDER FOR FINAL JUDGMENT |          |  |
|                                                                                                    |                                                                                                    |                                                                                                    | Back                                                                                                    | Continue |  |

| New                                                                                                    | The Order to Seal filing type has been added to Court Initiated<br>Documents, which when uploaded and signed will allow court staff<br>to seal individual documents within the Case Jacket. |                                                                                       |                                  |                  |  |
|----------------------------------------------------------------------------------------------------|----------------------------------------------------------------------------------------------------|---------------------------------------------------------------------------------------|----------------------------------|------------------|--|
| Case Details Case Numb                                                                                                    | Case Details Case Number: SWC-F-000012-06 View Case Jacket                                                                                                    |                                                                                       |                                  |                  |  |
| Case Caption: MORTGAGE ELECTRONIC REG SYSTEMS INC VS MC<br>Court/Division: GENERAL EQUITY - FORECLOSURE Ven<br>Case Type: RESIDENTIAL MORTGAGE FORECLOSURE Case<br>Case Track: Jud<br>Case Disposition: OPEN Case |                                                                                                    | C VS MCKOY<br>Venue: ESSEX<br>Case Status: ACTIVE<br>Judge:<br>Case Disposition Date: | Case Initiation Date: 12/30/2005 |                  |  |
| Select Filing Type:                                                                                                    |                                                                                                    |                                                                                       |                                  |                  |  |
| *Select Filing Type: COURT INI                                                                                                    |                                                                                                    | *Select Filing Description: ORDE                                                      | R TO SEAL                        | ✓<br>ck Continue |  |

# (General Equity - Chancery)

| Fixed | Notifications generated from backloaded Chancery filings<br>previously identified the court as Special Civil Part. This has been<br>corrected and now properly references the court as General Equity<br>– Chancery division.                                                                                                    |
|-------|----------------------------------------------------------------------------------------------------|
| New   | The "Order to Delete" and "Order to Seal" functionality has been<br>expanded to now account for filings submitted under the C docket.<br>Court staff will now have the ability to upload those order types as<br>"New Filings" in eCourts, and once in "Signed" status, users can<br>delete or seal any eCourts or JEDS filing from the corresponding<br>Case Jacket. |

#### Upload options for C dockets when processed under "New Filing" option:

| Case Details Case Number: ATL-C-000012-06        |                                 | <u>View Case Jacket</u>          |
|--------------------------------------------------|---------------------------------|----------------------------------|
| Case Caption: PATEL VS PATEL                     |                                 |                                  |
| Court/Division: GENERAL EQUITY - CHANCERY        | Venue: ATLANTIC                 | Case Initiation Date: 02/10/2006 |
| Case Type: SPECIFIC PERFORMANCE                  | Case Status: ACTIVE             |                                  |
| Case Track:                                      | Judge: TODD, WILLIAM, C         |                                  |
| Case Disposition: OPEN                           | Case Disposition Date:          |                                  |
| Select Filing Type:                              |                                 |                                  |
| *Select Filing Type: COURT INITIATED DOCUMENTS V | *Select Filing Description:     | v                                |
|                                                  | ORDER TO DELET<br>ORDER TO SEAL | Continue                         |

# (Special Civil Part)

|     | The "Order to Delete" and "Order to Seal" functionality has been                                                                                                    |
|-----|----------------------------------------------------------------------------------------------------|
| New | dockets. Court staff will now have the ability to upload those order<br>types as "New Filings" in eCourts, and once in "Signed" status, users<br>can delete or seal any eCourts or JEDS filing from the corresponding<br>Case Jacket. |

#### Upload options for SC and LT dockets when processed under "New Filing" option:

| Case Details Case Number: ATL-SC-000012-06             |                             |                                  | View Case Jacket                 |          |
|--------------------------------------------------------|-----------------------------|----------------------------------|----------------------------------|----------|
| Case Caption: CLAYTONS SELF STORAG VS DONOHOE JR       | DWARD                       |                                  |                                  |          |
| Court/Division: SPECIAL CIVIL Section: Small Claims-SC | Venue: ATLANTIC             |                                  | Case Initiation Date: 01/03/2006 |          |
| Case Type: CONTRACT-SMALL CLAIM                        | Case Status: DEFAULTED      | )                                | Demand Amount: \$1,250.00        |          |
| Case Track:                                            | Judge:                      |                                  |                                  |          |
| Case Disposition: DEFAULT BY CLERK                     | Case Disposition Date: 0    | 2/09/2006                        |                                  |          |
| Select Filing Type:                                    |                             |                                  |                                  |          |
| *Select Filing Type: COURT INITIATED DOCUMENTS V       | *Select Filing Description: | ORDER TO DELETE<br>ORDER TO SEAL |                                  | Continue |

| Enhanced                                                                                                    | When submitting a new DC complaint, the system will now validate<br>and prevent the filer from inputting a combination of demand<br>amount and attorney's fees that exceeds 15K.                                                                                                    |  |  |  |
|----------------------------------------------------------------------------------------------------|----------------------------------------------------------------------------------------------------|--|--|--|
| Enter Case Details  * Select Court Section: DC  * Select Venue:  * O I certify that the matter be joined in this action.  The matter in controver | Enter Case Details  Select Court Section: DC  Select Venue:  Olivity that the matter in controversy is not the subject of any other court action or arbitration proceeding, no pending or contemplated, and that no other parties should be joined in this action.  The matter in controversy is subject to another court action or arbitration proceeding, pending or contemplated. |  |  |  |
| Enter Case Details                                                                                                    |                                                                                                    |  |  |  |
| * Select Action:                                                                                                    | ▼                                                                                                    |  |  |  |
| * Enter Demand Amount:                                                                                                    |                                                                                                    |  |  |  |
|                                                                                                    | Ex. 10000.00                                                                                                    |  |  |  |
| Attorney's Fees:                                                                                                    |                                                                                                    |  |  |  |
| * Jury Demand:                                                                                                    | NONE 🗸                                                                                                    |  |  |  |

### Scheduling Notice- Paper Proceeding Language

When scheduling a calendar or proceeding using the courtroom location of 'Paper' additional text will display on the notice generated to instruct users to contact the court for the details of their remote court proceeding. These remote types can be entered on all docket types.

1. When creating the calendar in ACMS, enter "PAPER" if the proceeding will be conducted on paper.

| CVM1121                                 | AUTOMATED CASE MANAG<br>CALENDAR EI                                                                                                    | GEN<br>NTF | MENT SYST<br>RY                                              | EM                         |                      | 02/08/21<br>13:26 |
|-----------------------------------------|----------------------------------------------------------------------------------------------------|------------|--------------------------------------------------------------|----------------------------|----------------------|-------------------|
| VENUE ID<br>SESSION DATE<br>DOCKET TYPE | : ATLANTIC<br>: 03 01 2021<br>: REG CIVIL<br>COURT LOCATION ID<br>COURT ROOM NUMBER<br>SCHEDULE JUDGE ID<br>PROCEEDING TYPE CODE<br>MAXIMUM COURT SESSIONS<br>LT/SC CALENDAR TIME |            | SEQUEN<br>AM/PM<br>COURT<br>PAPER<br>ABC01<br>02<br>010<br>N | ICE NUMBER<br>CODE<br>CODE | 0001<br>A<br>LAW SCP |                   |

### COURTROOM='PAPER' TEXT:

1. Once a proceeding is scheduled and a notice is generated, additional text will display for the paper remote type entered. The short description will display on postcard notices, and the long description will display on mailers or letters.

**Long:** The proceeding will be conducted on paper, please contact the court for details.

**Short:** Will be conducted on paper. Contact the court.

| SALEM SPECIAL CIVIL PART<br>92 MARKET STREET<br>PO BOX 29<br>SALEM NJ 08079                            | :                                                            |
|----------------------------------------------------------------------------------------------------|--------------------------------------------------------------|
| (856) 935-7510<br>CASE NUMBER:<br>SIM DC-000032-20<br>RYAN                                             | :                                                            |
| VS CV0265<br>BHONDE AMOL<br>A COMPLEMENTRY DISPUTE RESOLUT                                             | : DECEMBER 31, 2020<br>:<br>:                                |
| IS SCHEDULED FOR<br>CASE DC-000032-20<br>ON 02-01-2021 AT 10:10AM                                      | : AMOL BHONDE<br>:<br>: 114 LINCOLN STREET<br>: SOUTH AVENUE |
| PLEASE REPORT TO:<br>COURT ROOM PAPER<br>WILL BE CONDUCTED ON PAPER.<br>CONTACT THE COURT FOR DETAILS. | : JERSEY CITY NJ<br>:<br>: 07307-3414<br>:                   |
| ARBITRATION COORDINATOR                                                                                | :                                                            |

| WARREN SUPERIOR COURT<br>CIVIL DIVISION                                                            |                                                                                                    |
|----------------------------------------------------------------------------------------------------|----------------------------------------------------------------------------------------------------|
| P O BOX 900<br>BELVIDERE NJ 07823<br>TELEPHONE: (908) 475-6145                                     | DECEMBER 30, 2020                                                                                  |
| 8:30 AM - 4:30 FM<br>CV0175 DOCK<br>DFDS                                                           | T: WRN - L -000020-20<br>F VS SDFSDF SDFDSF                                                        |
| A TRIAL IS SCHEDULED FOR THIS CA<br>BEFORE JUDGE JOHN H FURSEL.<br>COURT ORDERED MEDIATION MUST BE | SE ON FEBRUARY 01, 2021 AT 09:10AM                                                                 |
| MEDIATION DOES NOT PROVIDE EXCEP<br>ADJOURNMENT OF TRIAL.                                          | TIONAL CIRCUMSTANCES FOR A REQUEST FOR AN                                                          |
| PLEASE REPORT TO: COURT ROOM P.                                                                    | IPER                                                                                               |
| THE PROCEEDING WILL BE CONDUCTE<br>PLEASE CONTACT THE COURT FOR FU                                 | O ON PAPER.<br>THER DETAILS.<br>TEST L MOLDOVAN<br>HOLLANDER, STRELZIK, PASCULLI,<br>40 PARK PLACE |
|                                                                                                    | QA CAMS<br>NEWTON NJ 07860                                                                         |

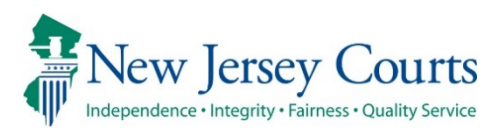

# eCourts – Internal Release Notes

# 12/18/2020

## (All Courts)

|     | Cache Control update has been made when clicking the "Back" button in |
|-----|-----------------------------------------------------------------------|
| New | eCourts to improve performance. The "Back" button built into the web  |
|     | browser will no longer be an option.                                  |

### (Special Civil Part)

| New | When a Order to Seal is filed, JEDS documents will now be listed as documents to be sealed.                                                |
|-----|----------------------------------------------------------------------------------------------------|
| New | When a Order to Delete is filed, sealed documents will now be included<br>in the document list on the Delete tab to allow for deletion.    |
| New | When a Order to Seal is filed, previously deleted documents will not be listed as documents to be selected to be sealed.                   |
| New | When a Order to Delete is filed, documents filed via JEDs will now be listed in the document list on the Delete tab to allow for deletion. |

## (Civil Part)

| New | For name change cases, users can now change the filing description for non-complaint documents.                                            |
|-----|----------------------------------------------------------------------------------------------------|
| New | When a Order to Seal is filed, JEDS documents will now be listed as documents to be sealed.                                                |
| New | When a Order to Delete is filed, sealed documents will now be included<br>in the document list on the Delete tab to allow for deletion.    |
| New | When a Order to Seal is filed, previously deleted documents will not be listed as documents to be selected to be sealed.                   |
| New | When a Order to Delete is filed, documents filed via JEDs will now be listed in the document list on the Delete tab to allow for deletion. |

# (Foreclosure)

| New | During efiling of Foreclosure cases, 'City' is now a required field when adding a property.                                                |
|-----|----------------------------------------------------------------------------------------------------|
| New | When a Order to Delete is filed, documents filed via JEDs will now be listed in the document list on the Delete tab to allow for deletion. |

# (ACMS)

| New      | Credit Card (CT) and ACH (AH) receipts can now be entered in ACMS,<br>if any issues are encountered during the automated Civil Receipt Entry<br>in JEDS. For more information, click <u>here.</u>                          |
|----------|----------------------------------------------------------------------------------------------------|
| Enhanced | The Initial Receipt Entry and Initial Receipts Batch List screens have been updated to display credit card and ach totals. For more information, click <u>here.</u>                                                        |
| Enhanced | The Initial Payor Address Entry/Maintenance screen has been<br>updated so the PCN# and Card fields are now editable for manually<br>created Credit Card and ACH receipt types. For more information, click<br><u>here.</u> |

#### Manual Entry of CT and ACH Receipt Types

Credit Card (CT) and ACH (AH) receipts can now be entered in ACMS, if any issues are encountered during the automated Civil Receipt Entry in JEDS.

1. When entering CT or AH receipts, the PCN is required and must be entered in the Payor Name/PCN field, with a minimum of 8 digits. The payor name can still be entered in the same field by adding a space after the PCN#. For example, 382718273 JOHN SMITH.

| CVM0006                    | 5     |                     | AUTO                       | MATED (<br>INITIA    | ASE N      | CEIPT                    | MENT                 | SYSTEM                  |                         |         |              | 12/<br>13: | 15/20<br>06   |
|----------------------------|-------|---------------------|----------------------------|----------------------|------------|--------------------------|----------------------|-------------------------|-------------------------|---------|--------------|------------|---------------|
| VENUE:                     | CAM   | COURT               | : SCP                      | BATCH                | NO: (      | 500                      | TRANS                | TYPE:                   | FLF                     | FILE D  | ATE:         | 12 15      | 2020          |
| SEL FLC                    | 5 PAY | _TYPE<br>CT<br>AH   | CK/CA/<br>123456<br>382718 | /MO#<br>5780<br>5273 | RCPT       | _AMOUN<br>150.0<br>150.0 | T IT<br>0 01<br>0 01 | PAYOR<br>12345<br>38271 | _NAME<br>6780<br>8273 ] | / PCN / | / ADJ<br>ITH | СОММ       | ENTS          |
| CK:<br>PF1-REC<br>CV900975 | CORD_ | C<br>BATCH<br>EIPTS | A:<br>PF2-PRC<br>ENTERED   | MPT_NE               | AH:<br>BAT | 15<br>CH PF3             | 0.00 (<br>-BATC      | CT:<br>H_LIST           | 150.<br>PF4-4           | 00 RCP  | TS:<br>ENTS  | 3<br>PF9-P | 00.00<br>AYOR |

**Note:** All AH/CT receipt entries should be initiated via the JEDs system. Manual entry of these receipts should be utilized only when there is an issue with the JEDs receipt creation. When manually entering AH/CT receipts, a warning message will display reminding the users of this.

| CVM0006                   | AUTOMATED CAS<br>INITIAL  | SE MANAGEMENT S<br>RECEIPT ENTRY  | SYSTEM                                | 12/15/20<br>11:32                   |
|---------------------------|---------------------------|-----------------------------------|---------------------------------------|-------------------------------------|
| VENUE: CAM COURT          | T: SCP BATCH NC           | D: 600 TRANS                      | TYPE: FLF FIL                         | E DATE: 12 15 2020                  |
| SEL FLG PAY_TYPE<br>CT    | CK/CA/MO# RC<br>12453     | CPT_AMOUNT IT<br>100.00 01        | PAYOR_NAME / F<br>462819281           | CN / ADJ COMMENTS                   |
|                           |                           |                                   |                                       |                                     |
|                           |                           |                                   |                                       |                                     |
|                           |                           |                                   |                                       |                                     |
|                           |                           |                                   |                                       |                                     |
|                           |                           |                                   |                                       |                                     |
| CK: C<br>PF1-RECORD BATCH | CA: A<br>PF2-PROMPT NEW E | AH: C<br>BATCH PF3-B <u>ATC</u> H | T: 100.00<br>  LIST PF4- <u>ADJ</u> L | RCPTS: 100.00<br>ISTMENTS PF9-PAYOR |
| CV906482 WARNING:         | USE AH/CT ENTRY           | FOR CORRECTION                    | S ONLY, PRESS                         | PF1 TO PROCEED                      |

(<u>Back</u>)

#### Initial Receipt Entry and Initial Receipts Batch List Screen Updates

The Initial Receipt Entry and Initial Receipts Batch List screens will now display the batch totals for ACH and Credit Card receipts. Previously, the totals displayed within the Check and Cash fields. Please see before and after screenshots below.

#### Initial Receipt Entry screen

#### Before:

| CVM0006                                | AUTOMATED CASE MANAGEMENT SYSTEM 12/1<br>INITIAL RECEIPT ENTRY 11:3                                           | 15/20<br>38 |
|----------------------------------------|----------------------------------------------------------------------------------------------------|-------------|
| VENUE: CAM                             | COURT: scp BATCH NO: 600 TRANS TYPE: flf FILE DATE: 12 15                                                     | 2020        |
| SEL FLG PAY                            | _TYPE CK/CA/MO# RCPT_AMOUNT IT PAYOR_NAME / ADJUSTMENT COM                                                    | MENTS       |
|                                        |                                                                                                    |             |
|                                        |                                                                                                    |             |
|                                        |                                                                                                    |             |
|                                        |                                                                                                    |             |
|                                        |                                                                                                    |             |
|                                        |                                                                                                    |             |
|                                        |                                                                                                    |             |
| CHECKS:<br>PF1-RECORD_<br>CV900721 PLE | CASH: RECEIPTS:<br>BATCH PF2-PROMPT_NEW_BATCH PF3-BATCH_LIST PF4-ADJUSTMENTS PF9-PA<br>ASE ENTER RECEIPT DATA | AYOR        |

#### After:

| CVM0006                                | AUTOMATED (                              | CASE MANAGEMENT SYSTEM                   | 12/15/20                                         |
|----------------------------------------|------------------------------------------|------------------------------------------|--------------------------------------------------|
|                                        | INITIA                                   | AL RECEIPT ENTRY                         | 11:26                                            |
| VENUE: CAM C                           | OURT: SCP BATCH                          | NO: 600 TRANS TYPE:                      | FLF FILE DATE: 12 15 2020                        |
| SEL FLG PAY_T                          | YPE CK/CA/MO#                            | RCPT_AMOUNT IT PAYOR_                    | NAME / PCN / ADJ COMMENTS                        |
| * AH                                   | 12345                                    | 150.00 01 123456                         | 789                                              |
| * CT                                   | 54321                                    | 25.00 01 987654                          | 4321                                             |
| CK:<br>PF1-RECORD_BA<br>CV900975 RECEI | CA:<br>TCH PF2-PROMPT_NEW<br>PTS ENTERED | AH: 150.00 CT:<br>N_BATCH PF3-BATCH_LIST | 25.00 RCPTS: 175.00<br>PF4-ADJUSTMENTS PF9-PAYOR |

## Initial Receipts Batch List screen

Before:

| CVM0007<br>PAGE        | ۵<br>OF                      | UTOMATED CASE M<br>INITIAL RECEIP | ANAGEMENT SY<br>TS BATCH LIS | STEM<br>T  |                               | 12/15/20<br>11:38 |
|------------------------|------------------------------|-----------------------------------|------------------------------|------------|-------------------------------|-------------------|
| VENUE: CA<br>SRCH:     | AM COURT CO                  | DDE: scp BA                       | TCH NO: 600                  | FILE DA    | TE: 12 15 2<br>TE:            | 020               |
| SEL TY                 | YPE NUMBER                   | TYPE AMOUNT                       | RECEIPTS                     | RECEIPTS   | LAST NAME                     | (RCPT NO.)        |
|                        |                              |                                   |                              |            |                               |                   |
|                        |                              |                                   |                              |            |                               |                   |
|                        |                              |                                   |                              |            |                               |                   |
|                        |                              | LINK PAYM                         | T TYPE:                      | LINK RECEI | PT NO:                        |                   |
| CHECKS:<br>REVENUE:    |                              | CASH:<br>TRUST:                   | ESCROW:                      | I          | RECEIPTS:<br>ACMS:<br>UNPROC: |                   |
| PF1-VOID<br>CV900721 F | PF2-PROMPT P<br>PLEASE ENTER | PF3-LINK PF4-UNL<br>RECEIPT DATA  | INK PF5-MODF                 | Y PF7-PRIO | R PF8-NEXT                    | PF9-PAYOR         |

After:

| CVM000<br>PAGE    | 7<br>1 01       | F 1                   | AUTOMATE<br>INITIA | D CASE MANA | GEMENT SYST<br>BATCH LIST | ТЕМ       |                    | 12/15/20<br>11:29 |
|-------------------|-----------------|-----------------------|--------------------|-------------|---------------------------|-----------|--------------------|-------------------|
| VENUE:<br>SRCH:   | CAM             | COURT CO              | DDE: SCP           | BATCH       | NO: 600                   | FILE DAT  | TE: 12 15 3<br>TE: | 2020              |
|                   | PAY             | CK/MO/CA              | TRAN R             | ECEIPT      | ACMS I                    | JNPROC.   | PAYOR              | ( LINKED )        |
| SEL               | TYPE            | NUMBER                | TYPE A             | MOUNT RE    | CEIPTS F                  | RECEIPTS  | LAST NAME          | (RCPT NO.)        |
|                   | СТ              | 12345                 | FLF                | 100.00      |                           | 100.00    | 123456789          |                   |
|                   | AH              | 12345                 | FLF                | 150.00      |                           | 150.00    | 123456789          |                   |
|                   | СТ              | 54321                 | FLF                | 25.00       |                           | 25.00     | 987654321          |                   |
|                   |                 |                       |                    |             |                           |           |                    |                   |
|                   |                 |                       |                    | INK PAYMI T | YPE: LI                   | INK RECEI | 91 NO:             |                   |
| CHECKS            | S:              |                       | CASH:              | тснто       | TALS                      | <br>ا     | RECEIPTS:          | 275.00            |
| ACI               | H:              | 150.00                | CREDIT:            | 125.00      |                           |           | ACMS:              |                   |
| REVENUE           | Ε:              |                       | TRUST:             |             | ESCROW:                   | 275.00    | O UNPROC:          | 275.00            |
| PF1-V0<br>CV90012 | ID PF:<br>3 END | 2-PROMPT<br>OF SEARCH | PF3-LINK           | PF4-UNLINK  | PF5-MODFY                 | PF7-PRIO  | R PF8-NEXT         | PF9-PAYOR         |

(<u>Back</u>)

#### Initial Payor Address Entry/Maintenance screen updates

On the Initial Payor Address Entry/Maintenance screen, for manually created receipts, the Card type field for Credit Card receipts and PCN# field for Credit Card and ACH receipts are open for updates. These fields can be updated by clicking PF9-UPD\_RCPT. The PCN# and Card type are not editable for receipts created via JEDS.

Manually Created Receipt:

| CVM0008         | AUTOMA       | TED CASE MANAGE  | EMENT SYSTEM   |                | 12/17/20   |
|-----------------|--------------|------------------|----------------|----------------|------------|
| PAGE 001 OF 00  | 01 INITIAL P | AYOR ADDRESS EN  | NTRY/MAINTENAN | CE             | 11:35      |
| VENUE :         | CAM CO       | OURT: SCP        | BATCH#: 600    | TRANS-TYPE:    | FLF        |
| PAY-TYPE: CT    | CA/CK/CR/    | MO#: 000083948   | AMOUNT :       | 50.00 DATE:    | 12 17 2020 |
| ITEM TOTAL :    | 01 PROCES    | SED: 00 STATUS   | : SVC-FEE:     | CARD:          | VISA       |
| FREQUENT FILER: | 000 SYSTEM   | I: ACMS REF#: 00 | 09087558 PCN#: | 893738492      |            |
| PAYOR BUSINESS: |              |                  |                |                |            |
| PAYOR NAME :    |              |                  |                |                |            |
| PAYOR ADDRESS1: |              |                  |                |                |            |
| PAYOR ADDRESS2: |              |                  |                |                |            |
| PAYOR CITY :    |              |                  |                |                |            |
| PAYOR STATE :   |              |                  |                |                |            |
| PAYOR ZIP CODE: | 000000000    |                  |                |                |            |
| PAYOR TYPE :    |              |                  |                |                |            |
| OVERPAY REASON: |              |                  |                |                |            |
| PAYOR COMMENTS: |              |                  |                |                |            |
| CREATED BY :    | JUABAGØ      | ON: 2020/12/2    | 17 00:00:00    |                |            |
| MODIFIED BY :   | JUABAGØ      | ON: 2020/12/2    | 17 00:00:00    |                |            |
| RECORD STATUS : |              |                  |                |                |            |
| PF1-SAVE PF2-PF | ROMPT PF3-DE | L PF4-INSREC P   | F5-FREQ PF7-PR | V PF8-NXT PF9- | UPD_RCPT   |

| JEDS Created | Receipt: |
|--------------|----------|
|--------------|----------|

| CVM0008<br>PAGE 001 OF 001             | AUTOMATE<br>L INITIAL PAY              | D CASE MANAGE<br>OR ADDRESS EN          | MENT SYSTEM<br>TRY/MAINTENANG        | CE                                       | 12/17/20<br>11:48         |
|----------------------------------------|----------------------------------------|-----------------------------------------|--------------------------------------|------------------------------------------|---------------------------|
| VENUE:<br>PAY-TYPE: CT<br>ITEM TOTAL : | CAM COUR<br>CA/CK/CR/MO<br>01 PROCESSE | T: SCP<br>#: 056675762<br>D: 00 STATUS: | BATCH#: 600<br>AMOUNT:<br>A SVC-FEE: | TRANS-TYPE:<br>25.00 DATE:<br>0.75 CARD: | FLF<br>12 17 2020<br>VISA |
| FREQUENT FILER:<br>PAYOR BUSINESS:     | 000 SYSTEM:                            | JEDS REF#: 00                           | 9087559 PCN#:                        | 56675762                                 |                           |
| PAYOR NAME :<br>PAYOR ADDRESS1:        | RAVI<br>37 JOHN ST U                   | HENR<br>PDATE 5-16-16                   | Y E<br>PFF                           |                                          |                           |
| PAYOR ADDRESS2:<br>PAYOR CITY :        | QA CAMS PO B                           | OX 480<br>K                             |                                      |                                          |                           |
| PAYOR STATE :<br>PAYOR ZIP CODE:       | NJ<br>089030000                        |                                         |                                      |                                          |                           |
| OVERPAY REASON:                        | 64                                     |                                         |                                      |                                          |                           |
| CREATED BY :                           | JUABAGØ                                | ON: 2020/12/1                           | 7 11:15:40                           |                                          |                           |
| MODIFIED BY :<br>RECORD STATUS :       | A ACTIVE                               | ON: 2020/12/1                           | 7 11:15:40                           |                                          |                           |
| PF1-SAVE PF2-PRC<br>CV990000 USE PF2-  | OMPT PF3-DEL<br>-PROMPT, PF1-          | PF4-INSREC PF<br>ADD/MODIFY AN          | 5-FREQ PF7-PRV<br>D PF3-DELETE       | / PF8-NXT PF9-                           | UPD_RCPT                  |

(<u>Back</u>)

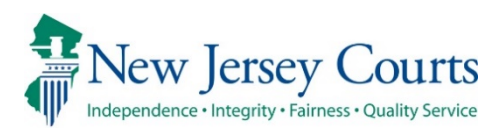

# eCourts – Civil Release Notes 09/18/2020

# (All Courts)

| New   | When uploading non-complaint documents through eCourts, the file size has been expanded to 35 MB per attachment. (Internal only)                                                                   |
|-------|----------------------------------------------------------------------------------------------------|
| New   | If there is an email address entered for a party (eCourts/ACMS email field), these parties will be included in the notification process for eCourts.                                               |
| New   | From the Work List, staff will now have a new option for "Special Master" from the Assignment field.                                                                                               |
| Fixed | When adding a new party, the party affiliation options available to<br>the user will now be in alignment with the party description of<br>"Individual" or "Business" that was previously selected. |
| Fixed | When editing the party details from the "Party Maintenance" screen<br>in eCourts, a locked message will now appear on the screen if<br>another user is already updating the same party.            |

# (Special Civil Part)

|     | When filtering for backloaded SC or LT filings from the Work List, a |
|-----|----------------------------------------------------------------------|
| New | new checkbox filter will be available to filter specifically by      |
|     | backloaded filings that also triggered eCourts notifications.        |

# (Chancery)

| New   | When filtering for backloaded C filings from the Work List, a new checkbox filter will be available to filter specifically by backloaded filings that also triggered eCourts notifications. |
|-------|----------------------------------------------------------------------------------------------------|
| Fixed | An issue was fixed that previously allowed internal users to select<br>a venue other than "Statewide" when uploading Foreclosure filings.                                                   |

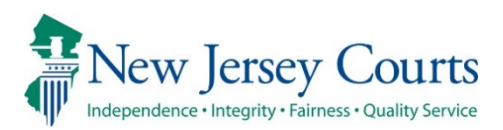

# eCourts – Civil Release Notes 08/07/2020

## (All Courts)

| New | When adding new parties during complaint and non-complaint filings, an additional field will now display on the "Add Party" popup that will allow the filer to input the party's email address.                                                                                     |
|-----|----------------------------------------------------------------------------------------------------|
| New | If the "Party Email" is captured on the Party Maintenance screen in<br>eCourts, that address will also display on the corresponding party<br>tab in the eCourts Case Jacket. This information will only be<br>viewable by court staff and will not be accessible to external users. |
| New | For complaint internal uploads, the system will now accept up to 35 MB per attachment, rather than the previous limit of 7 MB.                                                                                                    |

## (Special Civil Part)

| New | Under Case Management, via the Civil Maintenance – Party<br>Maintenance screen, the system will now allow users to update all<br>of the data fields related to the party directly through eCourts for<br>the DC docket. |
|-----|----------------------------------------------------------------------------------------------------|
| New | When processing filings under the LT or SC dockets, users will now<br>have the option to trigger an eCourts notifications when<br>backloading the documents.                                                            |

# (Civil Part)

|     | Under Case Management, via the Civil Maintenance – Party                                                                                                   |
|-----|----------------------------------------------------------------------------------------------------|
| New | Maintenance screen, the system will now allow users to update all<br>of the data fields related to the party directly through eCourts for<br>the L docket. |

# (General Equity)

| New | Under Case Management, via the Civil Maintenance – Party Maintenance screen, the system will now allow users to update all of the data fields related to the party directly through eCourts for the F docket. |
|-----|----------------------------------------------------------------------------------------------------|
| New | When processing filings under the C docket, users will now have<br>the option to trigger an eCourts notifications when backloading the<br>documents.                                                          |

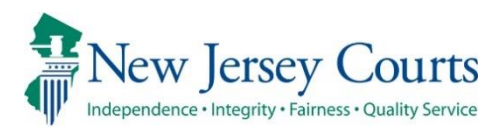

# eCourts – Civil and Foreclosure Court Staff Release Notes

# 7/10/2020

### (ACMS)

|      | In order to accommodate the need to electronically schedule            |
|------|------------------------------------------------------------------------|
|      | remote court events and electronic notifications of remote court       |
|      | events, enhancements to the mainframe and web-based systems            |
|      | events, enhancements to the manname and web-based systems              |
|      | have been made. As part of this, now the users can enter remote        |
|      | (for general remote proceeding when video or phone is                  |
|      | unknown), video or phone in Court Room Number field in ACMS            |
|      | Calendar Entry screen. The calendar would then display the             |
| Nour | Courtroom type of phone, video or remote as per the scheduled.         |
| New  | The Scheduling tab in Filing Detail will display if an event is either |
|      | "VIDEO", "PHONE", or "REMOT" if remote option is unknown in the        |
|      | "Calendar" field.                                                      |
|      | As a result of this change, the notification system has also been      |
|      | enhanced to include these options. If the court user selects either    |
|      | video, phone or remote while scheduling, the eCourts notification      |
|      | is going to display the remote court proceeding docket text            |
|      | accordingly.                                                           |

### eCourts (All Courts)

| New | For added convenience to the party and the court staff, an email<br>address field has been added in Party Maintenance (under Civil<br>Maintenance) screen. The court staff can add and update the<br>user's email address as part of Party Maintenance.                                                                                                    |
|-----|----------------------------------------------------------------------------------------------------|
| New | In order to accommodate the need to electronically schedule<br>remote court events and electronic notifications of remote court<br>events, enhancements to the mainframe and web-based systems<br>have been made. As part of this change, now the users can enter<br>remote (for general remote proceeding when video or phone is<br>unknown), video or phone in Court Room Number field in ACMS |

|     | Calendar Entry screen. The calendar would then display the             |
|-----|------------------------------------------------------------------------|
|     | Courtroom type of phone, video or remote as per the scheduled.         |
|     | The Scheduling tab in Filing Detail will display if an event is either |
|     | "VIDEO", "PHONE", or "REMOT" if remote option is unknown in the        |
|     | "Calendar" field.                                                      |
|     | As a result of this change, the notification system has also been      |
|     | enhanced to include these options. If the court user selects either    |
|     | video, phone or remote while scheduling, the eCourts notification      |
|     | is going to display the remote court proceeding docket text            |
|     | accordingly.                                                           |
|     | In order to link the motion result with the ensuing order, entering    |
| New | Motion Result is now mandatory while creating standalone order         |
|     | from Case Management.                                                  |
|     | To avoid any potential data discrepancies, Foreclosure properties      |
| New | are not going to be enabled anymore in Party Maintenance               |
|     | screen. The users can continue updating the property in ACMS.          |

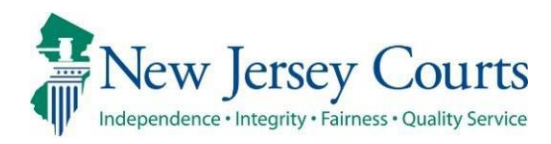

# eCourts, JEDS, ACMS - Civil and Foreclosure, Court Staff Release Notes 6/22/20

### (ACMS)

| New | Two new values for payment type have been added in ACMS. ACH                                                                                                    |
|-----|----------------------------------------------------------------------------------------------------|
|     | and Credit Card payment types are now available for use.                                                                                                    |
| New | When a credit card or ACH related receipt is created in the<br>Judiciary Electronic Document Submission (JEDS) system, this<br>transaction information and receipt number will be automatically<br>stored in ACMS. This receipt number can later be used when<br>entering fee related documents in ACMS and eCourts. For more<br>information, please consult the Ouick Reference Guide.                                                                       |
| New | <ul> <li>New daily reports have been created to help manage CC and AH payments. They may now be found in PageCenter.</li> <li>CVB0104C CREDIT CARD LIST</li> <li>CVB0104D CREDIT CARD – BCM</li> <li>CVB0104E ACH PAYMENT LIST</li> <li>CVB0104F ACH PAYMENT – BCM</li> <li>Existing daily batch reports have also been modified to reflect both CC and ACH payment. Please see the <u>Quick Reference Guide</u> for the complete list of reports.</li> </ul> |
| New | Certain codes that were identified as per Civil Practice, will be blocked from entry in ACMS. Please go <u>here</u> for the complete list of blocked codes.                                                                                                    |
| New | To avoid any potential data discrepancies, the alternate name<br>field in ACMS Party Maintenance screen and Party Alternate<br>Entries screen is disabled from making any updates. Any update<br>to Alternate Names must be done in eCourts on the Party<br>Maintenance screen.                                                                                                    |

# PageCenter

| New | Scheduling notices have been updated to display information notifying     |
|-----|---------------------------------------------------------------------------|
|     | parties of remote court proceedings. When using specific courtroom        |
|     | locations, additional text will display based on the remote type entered. |
|     | For more information, click <u>here</u> .                                 |

# eCourts (All Courts)

| New | Both credit card and ACH_payment options will be available when<br>uploading documents though eCourts. Users are going to enter<br>the receipt information for JEDS submitted documents being<br>uploaded into eCourts. |
|-----|----------------------------------------------------------------------------------------------------|
|-----|----------------------------------------------------------------------------------------------------|

## JEDS (General Equity)

| New | The system will now require the external filer to enter and validate<br>their docket number prior to filing. Consequently, for Foreclosure<br>filings, all docket numbers technically have "SWC" associated as<br>the venue in ACMS. Therefore, when these filings are submitted,<br>they will immediately be routed to the SCCO's Work Basket,,<br>rather than to the individual counties. |
|-----|----------------------------------------------------------------------------------------------------|
|-----|----------------------------------------------------------------------------------------------------|

# JEDS (All Civil)

|     | The system will now allow users to create a receipt when processing a filing. It will provide transaction information and the |
|-----|----------------------------------------------------------------------------------------------------|
| New | receipt number will be automatically stored in ACMS. This receipt                                                             |
|     | number can later be used when entering fee related documents                                                                  |
|     | in ACMS and eCourts.                                                                                                    |

# The following codes are going to be blocked from entry into ACMS:

| 034 | ORDER TO FILE CROSS APPEAL   | OL8 | ORDER TO PAY SURPLUS FUNDS OUT<br>OF COURT |
|-----|------------------------------|-----|--------------------------------------------|
| 099 | ORDER MISC                   | OM5 | ORDER FOR RESALE                           |
| OB2 | ORDER TO GRANT LEAVE TO      | OM8 | ORDER CORRECTING DEFENDANT"S               |
|     | INTERVENE                    |     | NAME                                       |
| OB6 | ORDER TO DISMISS 3RD PTY     | OP1 | ORDER FIXING TRIAL DATE                    |
|     | COMPLAINT                    |     |                                            |
| OD2 | ORDER TO PERMIT FILING OF A  | OP2 | ORDER OF CONFIDENTIALITY                   |
|     | REVISED CAPTION TO REP NAME  |     |                                            |
| OE2 | ORDER FOR WRIT OF ATTACHMENT | OQ2 | ORDER TO DISMISS ARB CASE (4:21A-6)        |
| OEC | COURT INITIATED ORDER ON     | OR1 | ORDER RENEW ENTRY OF                       |
|     | EXPEDITED CIVIL ACTION       |     | DEFAULT/JUDGMENT                           |
| OF2 | ORDER OTHER CASE MANAGEMENT  | OR3 | ORDER FOR LEAVE TO APPEAL                  |
| OF3 | ORDER FOR CONSENT            | OR8 | ORDER REFER TO MEDIATION AFTER             |
|     |                              |     | DED                                        |
| OG1 | ORDER TO COMPEL JUDGMENT     | OS2 | ORDER TO EXTEND STAY                       |

| OG3 | ORDER ALLOWANCES TO PLAINTIFF<br>ATTY  | OS3 | ORDER TO REACTIVATE STAY                     |
|-----|----------------------------------------|-----|----------------------------------------------|
| OI3 | ORDER CONFIRMING SALE OF<br>ASSETS     | ОТЗ | INIT CASE MGMT/COMPLEX COMM<br>PILOT         |
| 014 | ORDER RECEIVER TO EMPLOY<br>AUCTIONEER | OT5 | ORDER TO CANCEL & DISCHARGE<br>JUDGME        |
| 017 | ORDER FOR FINAL JUDGMENT               | OU3 | ORDER TO WITHDRAW FUNDS LESS<br>THAN \$1000  |
| OJ4 | ORDER PARTIAL JUDGMENT                 | OU4 | ORDER TO WITHDRAW FUNDS \$1000<br>OR GREATER |
| OL7 | ORDER FOR POSSESSION                   |     |                                              |

#### Scheduling Notice – Remote Court Proceeding Language

When scheduling a calendar or proceeding using the courtroom location of 'Remot', 'Video', or 'Phone' additional text will display on the notice generated to instruct users to contact the court for the details of their remote court proceeding. These remote types can be entered on all docket types.

- 1. When creating the calendar in ACMS, enter a courtroom using one of the following:
  - Enter "REMOT" if the type of remote proceeding (e.g., video or phone) is unknown at the time of scheduling or if the remote proceeding type will vary within the calendar (e.g., some video proceedings and some phone proceedings).
  - Enter "VIDEO" if the proceeding will be held by video conference.
  - Enter "PHONE" if the proceeding will be held by phone conference.

| CVM1121                                 | L AUTOMATED CASE MANAGEMENT SYSTEM<br>CALENDAR ENTRY                                                                                                   |                                                                 |    |  |
|-----------------------------------------|----------------------------------------------------------------------------------------------------|-----------------------------------------------------------------|----|--|
| VENUE ID<br>SESSION DATE<br>DOCKET TYPE | : ATLANTIC<br>: 07 15 2020<br>: LAW                                                                                                    | SEQUENCE NUMBER : 0000<br>AM/PM CODE : A<br>COURT CODE : LAW CV | /L |  |
|                                         | COURT LOCATION ID<br>COURT ROOM NUMBER<br>SCHEDULE JUDGE ID<br>PROCEEDING TYPE CODE<br>MAXIMUM COURT SESSIONS<br>LT/SC CALENDAR<br>LT/SC CALENDAR TIME | : REMOT<br>: ABC01<br>: 01<br>: 010<br>: N                      |    |  |

| CVM1121 |
|---------|
|---------|

#### AUTOMATED CASE MANAGEME NT SYSTEM CALENDAR ENTRY

06/18/20 9:30

VENUE ID ATLANT IC SESSIONDATE 07 15 2020 DOCKETTYPE LAW

SEQUENCE NUMBER 0000 AM/PMCODE А COURTCODE

LAW CVL

| COURT LOCATION ID      |       |
|------------------------|-------|
| COURT ROOM NUMBER      | VIDEO |
| SCHEDULE JUDGE ID      | ABC01 |
| PROCEEDING TYPE CODE   | 01    |
| MAXIMUM COURT SESSIONS | 010   |
| LT/SC CALENDAR         | Ν     |
| LT/SCCALENDARTIME      |       |

| CVM1121 AUTOMATED CASE MANAGEME NT SYSTEM |                        |                 | 06/18/20 |  |
|-------------------------------------------|------------------------|-----------------|----------|--|
|                                           | CALENDAR EN            | 9:30            |          |  |
|                                           |                        |                 |          |  |
|                                           |                        |                 |          |  |
| VENUE TD                                  | ATLANT IC              | SEOUENCE NUMBER | 0000     |  |
| SESSION DATE                              | 07 15 2020             | AM/PM CODE      | A        |  |
| DOCKET TYPE                               | T.AW                   | COURTCODE       | TAW CVT. |  |
|                                           | TJT 744                | COOKICODE       |          |  |
|                                           | COURT LOCATION TO      |                 |          |  |
|                                           | COURT BOOM NUMBER      | PHONE           |          |  |
| ~                                         | SCHEDULE JUDGE ID      | ABCOL           |          |  |
|                                           | DROCFEDING TYDE CODE   | 01              |          |  |
|                                           | MAXIMUM COUDE CECCIONC | 010             |          |  |
|                                           | MAXIMUMCOURI SESSIONS  | 010             |          |  |
|                                           | LT/SC CALENDAR         | N               |          |  |
|                                           | LT/SC CALENDAR TIME    |                 |          |  |

2. Once a proceeding is scheduled and a notice is generated, additional text will display based on the remote type entered. The short description will display on postcard notices, and the long description will display on mailers or letters.

#### COURTROOM='REMOT' TEXT:

**Long:** Contact the court for details on whether the proceeding will be held by video or phone.

**Short:** You must attend remotely. Contact the court for details.

#### COURTROOM='VIDEO' TEXT:

**Long:** You must attend by video as scheduled. Please contact the court for further details.

Short: You must attend by video. Contact the court for details.

#### COURTROOM='PHONE' TEXT:

**Long:** You must attend by phone as scheduled. Please contact the court for further details.

Short: You must attend by phone. Contact the court for details.

#### Notice Examples:

| ATLANTIC SPECIAL CIVIL<br>ATLANTIC COUNTY COURTHO<br>1201 BACHARACH BLVD<br>ATLANTIC CITY NJ 08401<br>(609) 345-6700<br>CASE NUMBER:<br>ATL LT-000561-20 | PART :<br>DUSE :<br>:<br>:<br>:        |          |      |       |
|----------------------------------------------------------------------------------------------------|----------------------------------------|----------|------|-------|
| VS                                                                                                    | cv0220 :                               | JUNE 12, | 2020 |       |
| A SUMMONS WAS ISSUED 00<br>AND A NON-JURY TRIAL HA<br>SCHEDULED FOR THIS CASE<br>ON 07-01-2020 AT 09:00                                                  | 5-12-20 :<br>AS BEEN :<br>E :<br>DAM : |          |      |       |
| PLEASE REPORT TO:<br>JUDGE BAGHSARIAN                                                                                                    | :                                      | TRENTON  | NJ   |       |
| COURT ROOM REMOT<br>YOU MUST ATTEND REMOTEI<br>CONTACT THE COURT FOR I                                                                                   | LY.<br>DETAILS.                        |          |      | 08001 |
|                                                                                                    | :                                      |          |      |       |

SUP CLERK SUPERIOR COURT PO BOX 971 TRENTON NJ 08625 TELEPHONE: (609) 292-0151 X 38888 JUNE 15, 2020 8:30 AM - 4:30 PM CV0155 DOCKET: SWC - F -000511-20 MAX REALTY VS WILSON JANE A INITIAL CONFERENCE IS SCHEDULED FOR THIS CASE ON AUGUST 10, 2020 AT 11:05AM BEFORE JUDGE JOHN . . PLEASE REPORT TO: COURT ROOM VIDEO YOU MUST ATTEND BY VIDEO AS SCHEDULED. PLEASE CONTACT THE COURT FOR FURTHER DETAILS. TEST E BRAND

> 2 WALL STREET NEW YORK CITY NY 10005

| ATLANTIC SPECIAL CIVIL PART<br>ATLANTIC COUNTY COURTHOUSE<br>1201 BACHARACH BLVD<br>ATLANTIC CITY NJ 08401<br>(609) 345-6700 | :<br>:<br>:<br>:      |
|----------------------------------------------------------------------------------------------------|-----------------------|
| CASE NUMBER:                                                                                                    |                       |
| ATL LT-001090-06                                                                                                    | :                     |
| ABC APARTMENST                                                                                                    | :                     |
| VS CV0255                                                                                                    | : MAY 28, 2020        |
| TIBBETS BILLY                                                                                                    | :                     |
|                                                                                                    | :                     |
| A SETTLEMENT CONFERENCE                                                                                                    | :                     |
| IS SCHEDULED FOR                                                                                                    | : ABC APARTMENTS      |
| CASE LT-001090-06                                                                                                    | :                     |
| ON 06-30-2020 AT 09:00AM                                                                                                    | : 40 S HARRISBURG AVE |
|                                                                                                    | :                     |
| PLEASE REPORT TO:                                                                                                    | : ATLANTIC CITY NJ    |
| JUDGE BAGHSARIAN                                                                                                    | :                     |
| COURT ROOM PHONE                                                                                                    | : 08401               |
| YOU MUST ATTEND BY PHONE.                                                                                                    | :                     |
| CONTACT THE COURT FOR DETAILS.                                                                                               | :                     |

(<u>Back</u>)
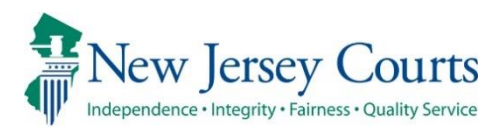

# 5/18/2020

#### (ACMS)

| New | In ACMS, the Party Name field will be locked for modification in DC, Law, and Foreclosure. To update a Party Name, the change must be done within the new Party Maintenance screen in eCourts. For more information, please consult the <u>Quick</u> <u>Reference Guide</u> .                                                                                                    |  |  |  |
|-----|----------------------------------------------------------------------------------------------------|--|--|--|
| New | New fields have been added to screens in ACMS to accommodate<br>both ACH and Credit Card payment types throughout the system<br>when that functionality is released (est. early June). These<br>payment types are not available for use at this time.                                                                                                    |  |  |  |
| New | Foreclosure motion codes that were previously blocked will now<br>be available for entry in ACMS:<br>Motion to Strike Answer Complaint Accepted (M61)<br>Motion to Strike Answer for Failure to Answer Interrogatories<br>(MB4)<br>Motion to Strike Answer and Suppress Defenses (MB9)<br>Motion to Strike Defendants Answer for Failure (MD5)<br>Motion to Strike Claimants Answer (MQ8)<br>Motion to Renew Entry of Default Judgment (MR1)                                                    |  |  |  |
| New | Foreclosure order codes that were previously blocked will now be<br>available for entry in ACMS:<br>Order to Strike Answer Complaint Accepted (O61)<br>Order to Strike Answer for Failure to Answer Interrogatories (OB4)<br>Order to Strike Answer and Suppress Defenses (OB9)<br>Order to Strike Defendants Answer for Failure (OD5)<br>Order to Strike Claimants Answer (OQ8)<br>Order to Renew Entry of Default Judgment (OR1)<br>Order to Extend Stay (OS2)<br>Order to Dismiss Stay (O29) |  |  |  |

### eCourts (All Courts)

| New   | Under Case Management internal users will now have access to<br>the Civil Maintenance tab. The Civil Maintenance tab structure has<br>been added to transition case and party management from ACMS<br>into eCourts. It gives the user the ability to search by case and<br>update a selected party's name and add additional alternate<br>names. |
|-------|----------------------------------------------------------------------------------------------------|
| Fixed | Various defects have been fixed, which will lead to an improved user experience.                                                                                                    |

### (Special Civil Part)

| Fixed | When a writ or wage is stored to the Case Jacket, the Court Officer |
|-------|---------------------------------------------------------------------|
|       | assignment will now be included in the docket text.                 |

### (Civil Part)

| New | Two Sexual Abuse Claim questions "Plaintiff's date of birth" and<br>"Est. date of first incident of abuse" have been added as additional<br>fields, when a user selects "Yes" to Are Sexual Abuse Claims<br>Alleged?". These new fields are now available when filing a<br>complaint, the Party Maintenance screen, and the Additional<br>Answer details section (when Answer is filed). |
|-----|----------------------------------------------------------------------------------------------------|
| New | The Final Judgment for Name Change template will include all<br>Alternate Names entered for the Party on the Party Maintenance<br>screen.                                                                                                    |
| New | In Case Management when entering results for a Name Change<br>Judgment, users will update party name, assumed name, gender,<br>date of birth, SSN, SBI number, and add alternate names through<br>the new Party Maintenance screen. For more information about<br>the new Name Change Case Processing flow, please refer to the<br>Name Change Processing Guide.                         |
| New | When entering results for a Name Change Final Judgment the<br>system will require the Final Judgement result be entered<br>separately in a new Order Result column. A new Edit Result icon<br>will display.                                                                                                    |

|     | 🛛 In Civil Pa |
|-----|---------------|
| New | Claims in     |
|     | screen.       |

Civil Part users have the ability to update and add Sexual Abuse laims information for older cases on the Party Maintenance creen.

### (Foreclosure)

|     | In eCourts, Foreclosure filers (internal/external) now have the ablity to file the following Motion types and the respective Motion Responses (cross-motions). |
|-----|----------------------------------------------------------------------------------------------------|
| New | Motion to Strike Answer Complaint Accepted (M61)<br>Motion to Strike Answer for Failure to Answer Interrogatories<br>(MB4)                                     |
|     | Motion to Strike Answer and Suppress Defenses (MB9)                                                                                                    |
|     | Motion to Strike Defendants Answer for Failure (MD5)                                                                                                    |
|     | Motion to Strike Claimants Answer (MQ8)                                                                                                    |
|     | Motion to Renew Entry of Default Judgment (MR1)                                                                                                    |
|     | In eCourts, Foreclosure internal users now have the ability to file the following Court Related documents.                                                     |
|     | Order to Strike Answer Complaint Accepted (O61)                                                                                                    |
|     | Order to Strike Answer for Failure to Answer Interrogatories (OB4)                                                                                             |
| New | Order to Strike Answer and Suppress Defenses (OB9)                                                                                                    |
|     | Order to Strike Defendants Answer for Failure (OD5)                                                                                                    |
|     | Order to Strike Claimants Answer (OQ8)                                                                                                    |
|     | Order to Renew Entry of Default Judgment (OR1)                                                                                                    |
|     | Order to Extend Stay (OS2)                                                                                                    |
|     | Order to Dismiss Stay (O29)                                                                                                    |

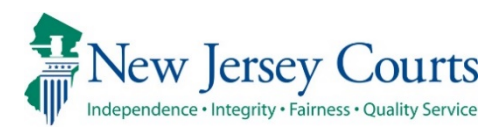

# eCourts & ACMS – Civil and General Equity Release Notes 4/8/2020

### (Special Civil Part)

|     | The following Page Center reports will now be generated        |
|-----|----------------------------------------------------------------|
| New | automatically on a daily basis: CVB0211, CVB0211A, CVB0228 and |
|     | CVB0228A.                                                      |

### (Landlord Tenant)

|     | The LT docket type has been enabled internally under Special Civil    |  |  |
|-----|-----------------------------------------------------------------------|--|--|
| New | Part for court staff only, so that they can backload filings into the |  |  |
|     | eCourts Case Jacket.                                                  |  |  |

#### (Chancery)

| New                                   | The C docket type has been enabled internally under General |
|---------------------------------------|-------------------------------------------------------------|
| I I I I I I I I I I I I I I I I I I I | eCourts Case Jacket.                                        |

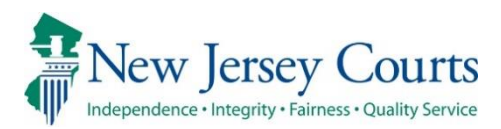

## eCourts – Civil & Foreclosure Release Notes 3/25/2020

### (All Courts)

|     | When reviewing documents from the Filing Details screen on the<br>Work List, a new standard Clerk Notice option will now be available,<br>that can be used for COVID-19 related notices.                                                                                                    |
|-----|----------------------------------------------------------------------------------------------------|
| New | Once the user selects Clerk Notice as the type, a secondary dropdown will appear where the user can select "COVID-19" or "Other." If COVID-19 is selected, the notice text box will prepopulate with "Due to public health emergency - COVID-19", and then the user can update or include additional information as needed. |

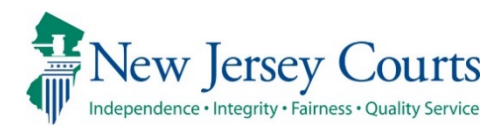

## eCourts – Civil Release Notes 2/07/2020

#### (Special Civil Part)

| New |  |
|-----|--|
|     |  |

Court officers will now have the ability to electronically file the following documents: Personal Service Returns (Reservice), Warrant of Arrest Certification Returns, Writ of Replevin Returns and Execution Returns. For more information, please consult the Quick Reference Guide.

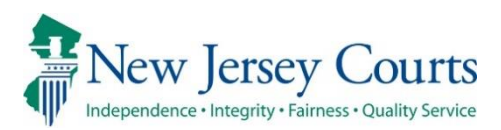

## eCourts – Civil Release Notes 12/15/2019

### (Civil Part)

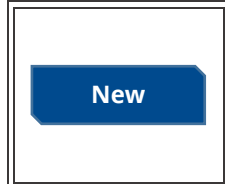

When filing a new case, two new fields will display on the Enter Case Details screen. One field will track whether the case alleges violations of the consumer fraud act, and the other field will track whether the case alleges a sexual abuse claim.

### (Special Civil Part)

| New |  |
|-----|--|
|     |  |

When filing a new case, a new field will display on the Enter Case Details screen. The new field will track whether the case alleges violations of the consumer fraud act.

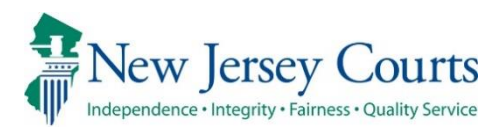

## eCourts – Civil Release Notes 11/15/2019

### (All Courts)

| New   | For consolidated cases, all filing types will allow users to add new parties. These new parties will be auto-docketed into ACMS.                                |
|-------|----------------------------------------------------------------------------------------------------|
| Fixed | Information Notices generated from filings against consolidated cases will no longer be forwarded to attorneys who were previously substituted out of the case. |

### (Special Civil Part)

| Fixed |
|-------|
|       |

When filers submit an application for wage execution, when the employer data is auto-docketed into ACMS, all previous employer statuses will be updated to reflect as "PR".

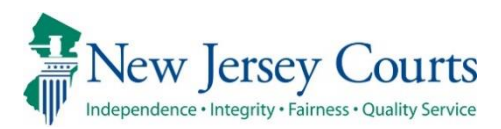

## eCourts – Civil Release Notes 10/4/2019

### (Special Civil Part)

| Enhanced | For reference purposes, when court officers are notified by eCourts, the officer's email addresses will now be included in the |
|----------|----------------------------------------------------------------------------------------------------|
|          | body of the notification, similar to how the attorney's email addresses are currently listed.                                  |

### (Civil Part)

| Fixed    | For Name Change filings, if the filer of the complaint is a self-<br>represented litigant, that party's address information will now                                                                |
|----------|----------------------------------------------------------------------------------------------------|
|          | automatically pre-populate on the judgment template.                                                                                                    |
| Enhanced | When processing Final Judgments for Name Change, the<br>"Additional Judge Comments" field, which previously displayed for<br>only granted judgments, will now be available for denied<br>judgments. |
| Enhanced | The Affidavit of Merit notification process has been expanded to include tracking on transferred malpractice cases.                                                                                 |

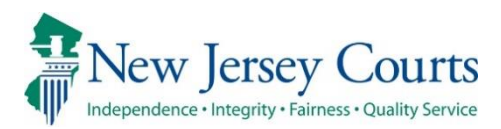

## eCourts – Civil Release Notes 9/6/2019

### (AllCourts)

| New | For all filings, when new parties are added, they will now be auto-<br>docketed into ACMS.                                                                                                    |
|-----|----------------------------------------------------------------------------------------------------|
| New | In Case Management, users will now have the ability to reset the eFiling Status and restore Completed filings back to the Work List. For more information, please consult the <u>Quick Reference Guide</u> . |

### (Special Civil Part)

| New      | Court officers will now receive a daily report/file listing out all of the executions that were assigned to him/her on that particular day.                                   |
|----------|----------------------------------------------------------------------------------------------------|
| Enhanced | From the Work List, when processing an Application for Wage<br>Execution, the system will now prompt the user to populate the<br>court officer assignment directly from ACMS. |

### (Civil Part)

| New | When reviewing answers filed against malpractice cases, in the<br>event the Affidavit of Merit has not been filed by the plaintiff and<br>that plaintiff is a pro se, the system will prompt the user to print<br>out and mail the 60 day AOM reminder that is automatically stored<br>to the Case Jacket. |
|-----|----------------------------------------------------------------------------------------------------|
| New | A daily process will now run to generate notices that will be stored<br>to the Case Jacket alerting users that a party has been defaulted.                                                                                                    |
| New | When processing a name change complaint, the system will now allow court staff to update the document access restriction level from the Filing Details screen.                                                                                                    |

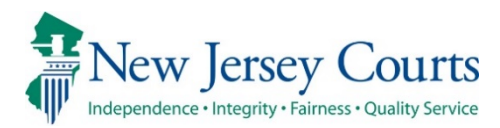

## eCourts – Civil & Foreclosure Release Notes 7/29/2019

### All Courts

| New   | Information Notifications will now be generated for all consolidated case filings. Previously these notifications were generated for only motion scheduling events.                    |
|-------|----------------------------------------------------------------------------------------------------|
| New   | A new Civil Portal is now available to internal civil users.                                                                                                    |
| Fixed | When new parties are auto-docketed into ACMS with an interpreter or special accommodation request, the "ACC REQ" indicator will display in ACMS accordingly from the scheduling menus. |

#### Civil

| New | A new Amended Final Judgment for Name Change filing flow has been introduced. For more information, please consult the Name |
|-----|----------------------------------------------------------------------------------------------------|
|     | Change Case Processing Manual.                                                                                              |

### General Equity - Foreclosure

|     | After August 1 <sup>st</sup> , when an order to reinstate a case is granted, a |
|-----|--------------------------------------------------------------------------------|
| New | variable \$500.00 fee will be captured by the system and auto-                 |
|     | docketed into ACMS.                                                            |

## Special Civil Part

| New     | Court Officers will now have the ability to submit Notice of Writ<br>Returns via eCourts.                                                  |
|---------|----------------------------------------------------------------------------------------------------|
| Removed | When submitting Motion and/or Motion Response filings,<br>attorneys will no longer be prompted to enter a Proposed Return<br>Hearing Date. |

<u>(Back)</u>

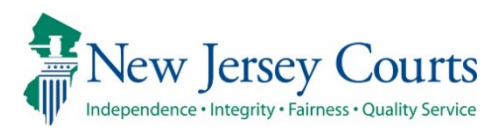

## 6/24/2019

#### (All Courts)

| e new<br>ation, |
|-----------------|
| ience.          |
|                 |

#### (Civil Part)

|          | The Name Change Complaint workflow has been upgraded to include enhanced     |
|----------|------------------------------------------------------------------------------|
| Enhanced | automation for order processing, scheduling and final judgment handling. For |
|          | more information, please consult the Quick Reference Guide.                  |

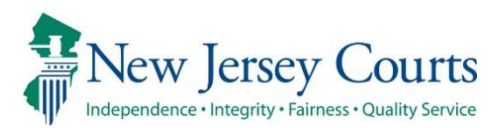

# 5/17/2019

#### (All Courts)

| New      | Document security has been introduced for Deficiency Correction filings, allowing<br>the filer to set the access restriction level for the documents being submitted.<br>Likewise, if necessary, court staff can increase the document security level from<br>the Work List in the event cofidential material is submitted as a public document.<br>For more information, please consult the <u>Quick Reference Guide</u> . |
|----------|----------------------------------------------------------------------------------------------------|
| Enhanced | Within the eCourts Case Jacket, the party status will now be displayed within the Party Details tabs.                                                                                                    |
| Fixed    | Various defects have been fixed, which will lead to an improved user experience.                                                                                                    |

#### (Special Civil Part)

| Fixed |
|-------|
| плеа  |

For Verified Complaints – OTSC, if the filing is in "Pending Signature" status, staff will still be able to edit the draft order setting the hearing date.

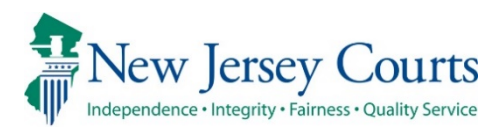

## 4/29/2019

#### (All Courts)

| New      | To reduce the number of status resets required, eCourts will now stop users from marking Motion/Motion Response filings "Completed" on the Work List in the event the motion status is still pending in ACMS. Once the motion is status is no longer in a pending status, user will be able to complete the item.                         |
|----------|----------------------------------------------------------------------------------------------------|
| New      | A new filing category has been added to the system for "SCCO Trust Fund Review" motions. This category will contain 2 motion types: "Motion to Deposit Funds" and "Motion to Withdraw Funds", which will be set to "For SCCO Review" intially, so that the SCCO can review the documents before the counties schedule/process the matter. |
| Enhanced | For Special Civil and Civil Part cases, the Statewide Lien field in the case details section will now display the actual "DJ" or "J" number, rather than just a "Yes" or "No" value.                                                                                                    |
| Fixed    | Various defects have been fixed, which will lead to an improved user experience.                                                                                                    |

#### (Special Civil Part)

#### (Foreclosure)

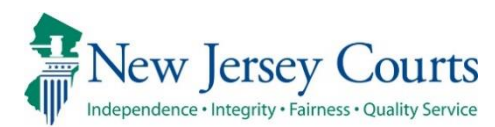

# eCourts – Civil Court Staff Release Notes

# 3/31/2019

### (All Courts)

| New      | The eCourts Case Jacket will now contain additional information under the "ACMS Documents" tab. Specifically, five new columns related to "Service" information will now be included. |
|----------|----------------------------------------------------------------------------------------------------|
| Enhanced | When submitting Motion Response documents, the system will now provide the Transaction ID's of the documents eligible to be linked.                                                   |
| Fixed    | Various defects have been addressed and fixed, providing for an improved user experience.                                                                                             |

#### (Civil Part)

| Enhanced | The Verified Complaint/Order to Show Cause process has been enhanced to allow staff to process all aspects of the filing flow from the original complaint on the Work List. Staff will now be able to upload the order setting the hearing date, schedule the hearing and process the final order directly from the same transaction. For more information, please consult the <u>Quick Reference Guide</u> . |
|----------|----------------------------------------------------------------------------------------------------|
| New      | An "Archived Records" section will now be available via the Case Jacket for select cases. These filings are uploaded by the Superior Court Clerk's Office and are available only to court staff and eCourts registered attorneys.                                                                                                    |
| Fixed    | For Name Change complaints, when adding a party, the Gender field is now an optional entry.                                                                                                    |
| Fixed    | The Title 59 and Punative Class Action indicators will now be captured on the eCourts generated CIS for eFiled Complaints and Answers.                                                                                                    |
| Fixed    | The "Current Arb Date" and "Current Trial Date" fields within the Case Details<br>section of the Case Jacket will now display the accurate date in all scenarios.<br>Previouly, if one of those dates was adjourned and moved forward, the field did<br>not always reflect the new date.                                                                                                    |

### (Special Civil Part)

| <b>Enhanced</b> than one year has passed since the dismissal date. The system will now prompt the attorney to file an order to re-open the case before allowing the submission o the reservice. |
|----------------------------------------------------------------------------------------------------|
|----------------------------------------------------------------------------------------------------|

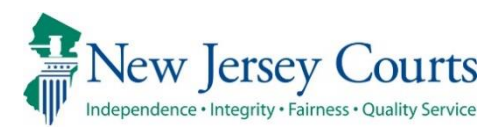

# eCourts – Civil - Court Staff Release Notes

## 2/8/2019

### (All Courts)

| New      | Motion for Order to Delete has been added as a Motion filing type. In the event a party/attorney needs to delete a filing from the eCourts Case Jacket, they can now file this motion to initiate the process. Order to Delete will also remain as a standalone order option for court staff to upload when needed. For more information, please consult the <u>Quick Reference Guide</u> . |
|----------|----------------------------------------------------------------------------------------------------|
| Enhanced | Motion to Correct Metadata has been re-labeled as Motion to Correct Data.                                                                                                    |
| Enhanced | The "Create Order" functionality available from the Work List has been enhanced.<br>Specifically, the user will now select the Order Description from a dropdown menu<br>going forward and the layout of the template itself has been improved as well.                                                                                                    |
| Fixed    | In the event a motion calendar is deleted in ACMS, that calendar will no longer appear on the "Scheduling" tab for motions within eCourts.                                                                                                    |
| Fixed    | Various bug fixes have been implemented for an improved user experience.                                                                                                    |

#### (Foreclosure)

| Enhanced | When SCCO staff process a final judgment package, the ensuing final judgment<br>and writ (if included) will be stored to the Case Jacket as separate events. The<br>judgment and taxed cost sheet will be captured as one entry and the writ will be<br>its own unique entry. |
|----------|----------------------------------------------------------------------------------------------------|
|----------|----------------------------------------------------------------------------------------------------|

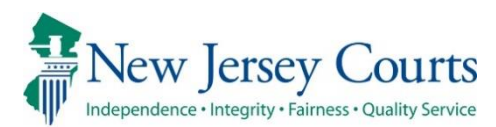

# eCourts – Civil - Court Staff Release Notes

## 1/13/2019

#### (All Courts)

| New   | On the Work List, the eFiling and Review statuses for a filing will now be maintained separately by the system. For more info, please reference the <u>Quick</u> <u>Reference Guide</u> . |
|-------|----------------------------------------------------------------------------------------------------|
| Fixed | Various bug fixes have been implemented for an improved user experience.                                                                                                    |

#### (Civil Part)

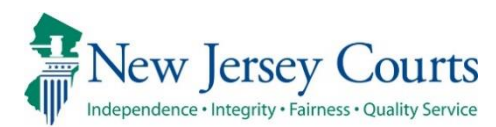

# eCourts – Civil - Court Staff Release Notes

## 12/14/2018

### (All Courts)

| New   | When scheduling motions, a popup will now display, listing out which parties will <i>not</i> be notified automatically by the system.         |
|-------|----------------------------------------------------------------------------------------------------|
| New   | When processing a motion result, a popup will now display, listing out which parties will <i>not</i> be notified automatically by the system. |
| Fixed | Various bug fixes have been implemented for an improved user experience.                                                                      |

#### (Special Civil Part)

| New | Users will now be able to submit Order to Show Cause case initiation filings through eCourts. For more information, please consult the <u>Quick Reference Guide</u> on the InfoNet. |
|-----|----------------------------------------------------------------------------------------------------|
| New | SCP Court Officers will now receive courtesy eCourts notifications regarding filings submitted against cases in which they are actively assigned to an execution.                   |

### (Civil Part)

| Fixed | For Name Change complaints, the age validation has been corrected so that the system will accept parties who are 18 years of age or older.                                          |
|-------|----------------------------------------------------------------------------------------------------|
| Fixed | For Name Change complaints, the term "Confidential" will be included in the blue stamp applied to the documents.                                                                    |
| Fixed | For Name Change filings, the certification attachment will now be labeled as<br>"Certification of Confidential Information" rather than "Certification of Personal<br>Identifiers". |
| Fixed | For Name Change filings, users can now backload final orders without receiving an error message from the system.                                                                    |

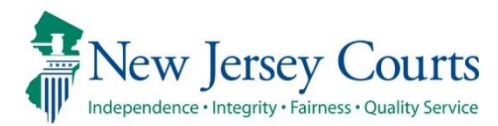

# eCourts – Civil - Court Staff Release Notes 11/16/2018

### (All Courts)

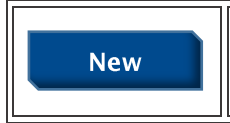

The eCourts Case Jacket will now include additional informational tabs for the following: ACMS Documents, ACMS Fees, Judgments (SCP only), and Writs (SCP only)

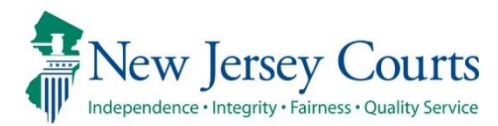

# eCourts – Civil - Court Staff Release Notes 10/26/2018

#### (Civil Part)

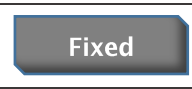

For Name Change complaints, the age validation has been corrected so that the system will accept parties who are 18 years of age or older.

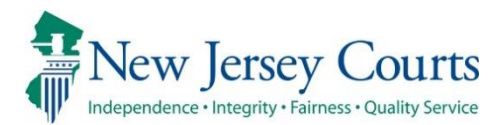

# eCourts – Court Staff Release Notes 10/5/2018

#### (Public Access)

| New | Public Access to eCourts Case Jacket is now available. The new application provides for a more intuitive and comprehensive search of Civil case information and will replace the current ACMS Public Access. ACMS Public Access will be discontinued on October 22. Please refer to the <u>Quick Reference Guide</u> for more information on eCourts Case Jacket Public Access. |
|-----|----------------------------------------------------------------------------------------------------|
|-----|----------------------------------------------------------------------------------------------------|

#### (Civil)

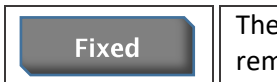

The option to select 'Partial' as an order result in Name Change filings has been removed.

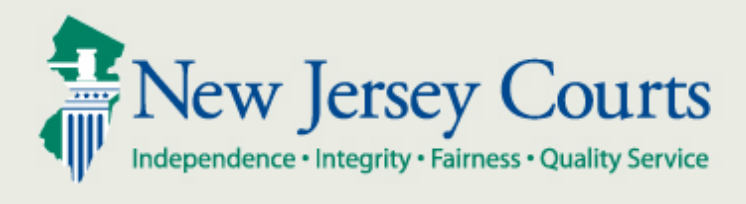

eCourts Court Staff Release Notes 9/17/2018 Automated Trial Court Services Unit

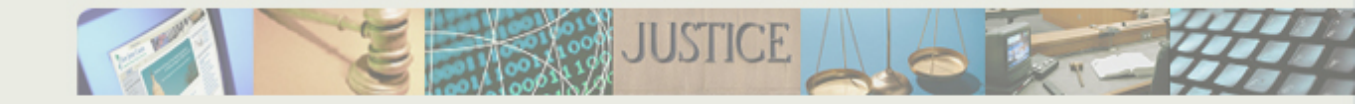

#### **Table of Contents**

| All Courts                                                                                                    |
|----------------------------------------------------------------------------------------------------|
| New Features                                                                                                    |
| eFiling – Closed Case or Inactive Party Message1                                                                                                    |
| eFiling – Informational Notifications in Consolidated Cases 1                                                                                                    |
| Bug Fixes 1                                                                                                    |
| Case Jacket – Missing Date within Docket Text of Motion Result Corrections 1                                                                                                    |
| Case Jacket – Withdrawn Motion Result1                                                                                                    |
| Civil Part2                                                                                                    |
| Feature Enhancements                                                                                                    |
| Case Jacket – Document Security in Name Change Complaints                                                                                                    |
| Bug Fixes                                                                                                    |
|                                                                                                    |
| Case Management – Track Assignment with Case Types 626-Abilify, 627-Zostavax, 628-<br>Taxotere/Docetaxel and 629-Physiomesh Flexible Composite Mesh                                                                                                    |
| Case Management – Track Assignment with Case Types 626-Abilify, 627-Zostavax, 628-<br>Taxotere/Docetaxel and 629-Physiomesh Flexible Composite Mesh                                                                                                    |
| Case Management – Track Assignment with Case Types 626-Abilify, 627-Zostavax, 628-<br>Taxotere/Docetaxel and 629-Physiomesh Flexible Composite Mesh                                                                                                    |
| Case Management – Track Assignment with Case Types 626-Abilify, 627-Zostavax, 628-<br>Taxotere/Docetaxel and 629-Physiomesh Flexible Composite Mesh                                                                                                    |
| Case Management – Track Assignment with Case Types 626-Abilify, 627-Zostavax, 628-<br>Taxotere/Docetaxel and 629-Physiomesh Flexible Composite Mesh                                                                                                    |
| Case Management – Track Assignment with Case Types 626-Abilify, 627-Zostavax, 628-<br>Taxotere/Docetaxel and 629-Physiomesh Flexible Composite Mesh                                                                                                    |
| Case Management – Track Assignment with Case Types 626-Abilify, 627-Zostavax, 628-<br>Taxotere/Docetaxel and 629-Physiomesh Flexible Composite Mesh                                                                                                    |
| Case Management – Track Assignment with Case Types 626-Abilify, 627-Zostavax, 628-<br>Taxotere/Docetaxel and 629-Physiomesh Flexible Composite Mesh                                                                                                    |
| Case Management – Track Assignment with Case Types 626-Abilify, 627-Zostavax, 628-         Taxotere/Docetaxel and 629-Physiomesh Flexible Composite Mesh         3         Case Management – Complex Business Litigation Indicator         3         Foreclosure         3         New Features         3         Special Civil         4         New Features         4         Special Civil         4         Motifications – Executions         4 |

## **All Courts**

#### New Features

#### eFiling – Closed Case or Inactive Party Message

When a user attempts to submit a filing against a closed case or inactive party, the system will display a message to alert the user (Figure 1).

Figure 1

| 08/20/2018 | Age of Case: 00 YR 00 MO Co<br>Current Discovery End Date: 08/20/2018 # c<br>Current Arbitration Date: // c                                                        | nsolidated Case: N<br>of DED Extensions: 0<br>of Arb Adjournments: 0 | )/2018             | Rurrent Discovery End Date: 08/20/2018<br>Current Arbitration Date:<br>Current Trial Date:                                                   | # of DED Extensions: 0<br># of Arb Adjournments: 0<br># of Trial Date Adjournments: 0 |
|------------|----------------------------------------------------------------------------------------------------|----------------------------------------------------------------------|--------------------|----------------------------------------------------------------------------------------------------|---------------------------------------------------------------------------------------|
| MILITARY   | ATTENTION: Inactive Party                                                                                                    | rial Date Adjournments: 0<br>ride Lien: No                           | ARY                | ATTENTION: Closed Case                                                                                                    | ride Lien: No                                                                         |
| y(s)       | One or more parties selected are inactive. If you proceed with this<br>filing, your collateral account may be charged and your filing fee will not<br>be selected. |                                                                      |                    | You are filing on a closed case. If you proceed with this filing, yo<br>collateral account may be charged and your filing fee will not be re | funded.                                                                               |
| Plaintiff  | De rendines.                                                                                                    | AKA                                                                  |                    |                                                                                                    |                                                                                       |
| Defendant  | [Continue]                                                                                                    | Back                                                                 | ©2015 New Jersey J | Continu                                                                                                    | ie]                                                                                   |

#### eFiling – Informational Notifications in Consolidated Cases

eCourts will now include informational notifications in the case jacket of all consolidated cases when a motion hearing is scheduled in any of the involved cases (Figure 2). The notifications stored in the other consolidated case jackets will be prefaced "INFORMATION:" indicating that the notification is informational only. Additionally, all electronic filers in each of the consolidated cases will receive an email notification when the informational hearing notice is added to the case jacket.

Figure 2

| Case Actions  |                                                                                                    |                                                                                                    |                                                                                                    |                                                                                                    |  |
|---------------|----------------------------------------------------------------------------------------------------|----------------------------------------------------------------------------------------------------|----------------------------------------------------------------------------------------------------|----------------------------------------------------------------------------------------------------|--|
| Filed<br>Date | Filings 🍦                                                                                                    | Docket Text                                                                                                    | Transaction ID 🍦                                                                                                    | Entry Date 🍦                                                                                                    |  |
| 9/4/2018      | 8 INFORMATION: The motion filed on 09/04/2018 will be decided on 09/30/2018. Do not come to the courthouse because no oral argument has been requested. The court's decision will be provided to you. Re: MOTION FOR DISMISSAL SCP201827436 on CONSOLIDATED CASE CAM-DC-000043-18 |                                                                                                    | SCP201827439                                                                                                    | 9/4/2018                                                                                                    |  |
|               | Filed<br>Date                                                                                                    | Filed     Filings       Date     Filings       9/4/2018     Image: Constraint of the second second seco | Filed       Filings       Filings       Docket Text         9/4/2018       INFORMATION: The motion filed on 09/04/2018 will be decided on 09/30/2018. Do not come to the courthouse because no oral argument has been requested. The court's decision will be provided to you. Re: MOTION FOR DISMISSAL SCP201827436 on CONSOLIDATED CASE CAM-DC-000043-18 | Filed       Filings       Filings       Transaction ID         9/4/2018       INFORMATION: The motion filed on 09/04/2018 will be decided on 09/30/2018. Do not come to the courthouse because no oral argument has been requested. The court's decision will be provided to you. Re: MOTION FOR DISMISSAL SCP201827436 on CONSOLIDATED CASE CAM-DC-000043-18       SCP201827439 |  |

#### **Bug Fixes**

Case Jacket – Missing Date within Docket Text of Motion Result Corrections

An issue where the date of a motion result correction within the docket text was missing has been corrected.

#### Case Jacket – Withdrawn Motion Result

The issue where a motion result modified from Granted, Partial or Denied to a result of Withdrawn did not generate a new Transaction ID has been corrected.

## **Civil Part**

#### Feature Enhancements

Case Jacket - Document Security in Name Change Complaints

The ability to file a Complaint To Change Name has been restored to eCourts with the introduction of document security restrictions for this case type. Two new document descriptions, the Certification of Personal Identifiers and the Proposed Judgment Addendum (Figure 3) documents will permit a filer to include un-redacted Personally Identifiable Information (PII) necessary in Name Change filings. These documents are required for external filers.

Documents with the Access Restriction "Confidential" will only be visible in eCourts to Court staff and to parties on the case. eCourts users who are not a party to the case will be unable to view these documents (Figure 4).

For more information on this enhancement, please see the Quick Reference Guide here.

Figure 3

| eCOU   | JRTS HOME CASE MANAGEMENT                        | PLOAD DOCUMENT CASE JACKET            |                     |          | User: eric.dawson     |
|--------|--------------------------------------------------|---------------------------------------|---------------------|----------|-----------------------|
|        |                                                  |                                       |                     |          |                       |
| Upl    | oad Required Documents                           |                                       |                     |          |                       |
| Back   | ]                                                |                                       |                     |          | _                     |
| Case I | Details: 🕨                                       |                                       |                     | Ca       | ase Type: NAME CHANGE |
| Filer( | s) 🕨                                             |                                       |                     |          |                       |
| Adver  | rsary(s) 🕨                                       |                                       |                     |          |                       |
| Uploa  | d Required Documents 🔻                           |                                       |                     |          |                       |
|        | Document Name                                    | Document Description                  | Access Restrictions | File N   | ame                   |
|        | * Complaint                                      | Verified Complaint to Change Name     | Public              | 2        | Browse                |
|        | Certification Of Personal Identifiers            | Certification Of Personal Identifiers | Confidential        | <b>1</b> | Browse                |
|        | Proposed Order                                   | Order Fixing Date of Hearing          | Public              |          | Browse                |
|        | Proposed Judgment                                | Proposed Judgment                     | Public              | <b>1</b> | Browse                |
|        | Proposed Judgment Addendum                       | Proposed Judgment Addendum            | Confidential        | 2        | Browse                |
| 0      |                                                  |                                       |                     |          |                       |
|        |                                                  |                                       |                     |          | Back Continue         |
|        |                                                  |                                       |                     |          |                       |
| Screen | Screen ID:ECCV1050   Copyright NJ Judiciary 2014 |                                       |                     |          |                       |
| Juleen | 10.20001000 T copyright to Judiciary 2014        |                                       |                     |          |                       |

```
Figure 4
```

| CASE JACKET                                                                                                    |                                                                                                    |                                                                                                    | User: JILL COHE      |
|----------------------------------------------------------------------------------------------------|----------------------------------------------------------------------------------------------------|----------------------------------------------------------------------------------------------------|----------------------|
| Docket Number CPM L 0003                                                                                                    | 14 - 18                                                                                                    |                                                                                                    |                      |
| Back                                                                                                    | Documents *                                                                                                    |                                                                                                    | reate Summary Report |
| Case Caption: In The Matter Of John Dybala A<br>Court: Civil Part<br>Case Type: Name Change<br>Case Track: 1<br># of Discovery Days: 150<br>Original Discovery End Date: 09/21/2018<br>Original Arbitration Date:<br>Original Trial Date:<br>Disposition Date: | O MB Select All Verified Complaint to Change Name Certification Of Personal Identifiers Access Restriction CONFIDENTIAL Rule 1:38-3 (c)(4) Order Fixing Date of Hearing Proposed Judgment | Initiation Date: 09/11/2018<br>Demand: None<br>:: 1<br>olidated Case: N<br>DED Extensions: 0<br>Arb Adjournments: 0<br>Trial Date Adjournments: 0<br>wide Lies: No |                      |
| Plaintiffs (1) Defendants (1)  John Dybala AKA Case Actions                                                                                                    | Proposed Judgment Addendum<br>Access Restriction<br>CONFIDENTIAL Rule 1:38-3 (c)(4)                                                                                                    |                                                                                                    |                      |
| Filed Filings                                                                                                    |                                                                                                    | nsaction ID 🗍                                                                                                    | Entry Date           |
| 9/11/2018 🕖 🖂 Verified Com<br>behalf of JOH                                                                                                    |                                                                                                    | 316272                                                                                                    | 9/11/2018            |
| Showing 1 to 1 of 1 entries                                                                                                    |                                                                                                    |                                                                                                    |                      |

#### **Bug Fixes**

Case Management – Track Assignment with Case Types 626-Abilify, 627-Zostavax, 628-Taxotere/Docetaxel and 629-Physiomesh Flexible Composite Mesh

The issue where case types 626, 627, 628 and 629 did not docket as Track 4, 450 discovery days in ACMS has been corrected.

#### Case Management – Complex Business Litigation Indicator

The issue where an Order to Opt-in to Complex Business Litigation and an Order to Opt-out of Complex Business Litigation would not set the respective value of the Complex Business Litigation (CBL) indicator in ACMS has been corrected. Likewise, the issue where 508-Complex Commercial and 513-Complex Construction filings did not auto-docket into ACMS with the CBL indicator set to 'Y' has been corrected.

### Foreclosure

#### **New Features**

#### Upload Document – Select Batch Venue Field

A Select Batch Venue field has been added (Figure 4) to allow the choice of the county ledger, or 'SWC', when attempting to apply a receipt and batch number accepted locally.

Figure 5

| Fee                                                                                                    |                                                                                                    |
|----------------------------------------------------------------------------------------------------|----------------------------------------------------------------------------------------------------|
| ☐ Filer is exempt from the fee charge associated with this filing.<br>Filing Fee: \$50.00<br>Total: \$50.00 | Select Batch Venue:     Select Payment Method:     ATLANTIC     Enter Receipt Number:     Enter Batch Number:     Initial Receipt File date:     Attorney Client Reference Number: |
| Screen ID:ECCM0031   Copyright @2015 New Jersey Judiciary                                                   | Back Submit                                                                                                    |

## **Special Civil**

#### New Features

#### Notifications – Executions

The system will suppress notifications for the filing descriptions below. The Case Jacket will continue to update with the case action.

| Filing Type             | Filing Description                                           |
|-------------------------|--------------------------------------------------------------|
| DJ Motion Related/Other | Application for Wage Execution - DJ                          |
| Post Judgment           | Application for Wage Execution                               |
| Post Judgment           | Request for Execution Against Goods & Chattels               |
| SCCO Post Judgment      | Application for Execution Against Wages - DJ                 |
| SCCO Post Judgment      | Request for Writ of Execution Against Goods and Chattel - DJ |

### General

#### Various other bug fixes

Various system irregularities have been resolved to improve efficiency and ensure system functionality.

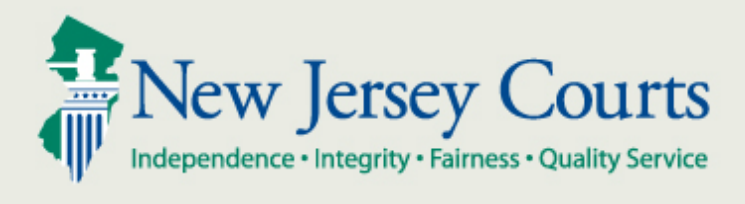

### eCourts Court Staff Release Notes 8/27/2018 Automated Trial Court Services Unit

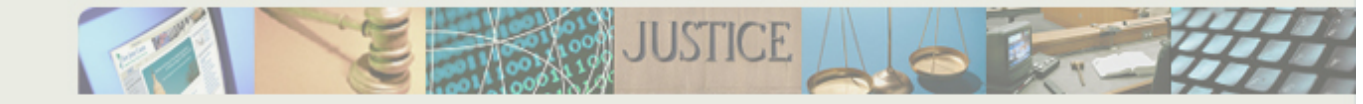

#### **Table of Contents**

| All Courts                                          |
|-----------------------------------------------------|
| Bug Fixes 1                                         |
| Case Management – Clerk/Deficiency Notices 1        |
| Civil Part1                                         |
| New Features                                        |
| Case Management – Objection to Affidavit of Merit 1 |
| Case Management – New Case Types 1                  |
| General                                             |
| Various Bug Fixes                                   |

## **All Courts**

#### **Bug Fixes**

Case Management – Clerk/Deficiency Notices

Previously, the system would retain the text from formerly submitted clerk/deficiency notices even when the user navigated to the Filing Details screen for a different filing. The system will now clear out that text, allowing the user to process clerk/deficiency notices without interruption.

## **Civil Part**

#### New Features

Case Management – Objection to Affidavit of Merit Under Miscellaneous Documents, filers will now have the ability to submit an Objection to an Affidavit of Merit.

#### Case Management – New Case Types

When submitting a complaint, the following case types have been added as filing options:

Physiomesh Flexible Composite Mesh - Case Type Number: 627 Taxotere/docetaxel - Case Type Number: 628 Zostavax - Case Type Number: 629

### General

#### Various Bug Fixes

Various system irregularities have been resolved to improve efficiency and ensure system functionality.

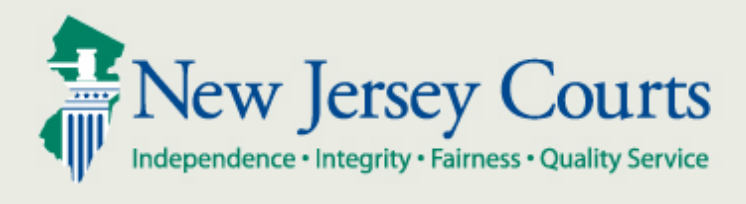

### eCourts Court Staff Release Notes 7/27/2018 Automated Trial Court Services Unit

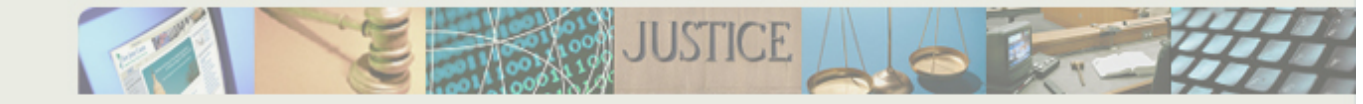

#### **Table of Contents**

## **All Courts**

#### **Bug Fixes**

#### Case Management – Judge Assignment

The system will no longer auto-assign complaint or non-complaint filings to a judge (Figure 1). The Judge assignment field will be empty by default except for Motion/Motion Response and Verified Complaints filings.

#### Figure 1

| Filing Review Noticing                     |                           |                                                                                                    |
|--------------------------------------------|---------------------------|----------------------------------------------------------------------------------------------------|
| Transaction ID:                            | Filer: eFiled: N          | o Filer Type: Court                                                                                |
| Filing Type: COURT INITIATED DOCUMENTS     | Filing Date: 07/16/2018   |                                                                                                    |
| Description: CORRESPONDENCE Review Status: | Change Filing Description | Auto-assign will no longer<br>occur except for<br>Motion/Motion Response<br>and Verified Complaint |
| Assignment:                                | 350 Characters remaining  | filings.                                                                                           |
| Comme                                      | nts:                      | $\sim$                                                                                             |
|                                            |                           | Back Save                                                                                          |

#### eFiling – Time Stamp

Filings which occur Monday-Friday, outside of business hours, will be considered filed on the actual calendar date instead of the next business date. Filings which occur Saturday, Sunday or on a legal holiday/court recess will continue to receive the next business date.

## **Civil Part**

#### New Features

#### Case Management – Affidavit of Merit Counterclaim Filings

An Affidavit of Merit notice will generate upon the submission of each counterclaim, answer with counterclaim, or amended answer with counterclaim filing when a filer answers affirmatively to the allegation of malpractice question (Figure 2), until one of the following conditions are met:

- 1. A valid Affidavit of Merit is filed.
- 2. An 'Order to Waive the Affidavit of Merit' (OG0) is Granted.
- 3. The 60 day period to file an Affidavit of Merit has expired.

| To upload documents please accept the following: <sup>+</sup> I certify that I have redacted all confidential personal identifiers from all documents included in this electronic submission pursuant to Rule 1:38-7. <sup>+</sup> Does the counterclaim in this filing have an allegation of professional or medical malpractice? Yes No |                                    |                                                                          |                     |   |                         |
|----------------------------------------------------------------------------------------------------|------------------------------------|--------------------------------------------------------------------------|---------------------|---|-------------------------|
|                                                                                                    |                                    |                                                                          |                     |   |                         |
|                                                                                                    | Document Name                      | Document Description                                                     | Access Restrictions |   | File Name               |
|                                                                                                    | Document Name COUNTERCLAIM         | Document Description<br>COUNTERCLAIM                                     | Access Restrictions | * | File Name<br>Browse     |
|                                                                                                    | COUNTERCLAIM<br>AFFIDAVIT OF MERIT | Document Description           COUNTERCLAIM           AFFIDAVIT OF MERIT | Access Restrictions | 2 | File Name Browse Browse |

#### Case Management – Clerk Notice: Courtesy Copy

Three options of standardized notices for courtesy copy requests (Figure 3) now exist on the Noticing tab for motions and motion response filings.

Figure 3

| ▼Linked Filing(s):                                                                                                    |                                                                                                    |                     |  |  |
|----------------------------------------------------------------------------------------------------|----------------------------------------------------------------------------------------------------|---------------------|--|--|
| Description                                                                                                    | Filing Date                                                                                                    | Transaction ID      |  |  |
| MOTION FOR DISMISSAL                                                                                                    | 05/07/2018                                                                                                    | LCV201812111        |  |  |
| Case Management: Status: N                                                                                                    |                                                                                                    |                     |  |  |
| Filing Review Noticing Scheduling                                                                                                    |                                                                                                    |                     |  |  |
| Select Notice Type: Clerk Notice Select New Clerk Notice: Courtesy Copy-Carried Courtesy Copy-Denied Courtesy Copy-Not Considered Yenter Clerk Notice: The motion may be carried t | Three template op<br>courtesy copy no<br>'your motion-related paper has not<br>courtesy copy must be provided im<br>o the next motion day. | tions for<br>tices. |  |  |

#### eFiling – New Document Descriptions

The following are document descriptions which have been added:

| LONG DESCRIPTION               | CODE | FILING TYPE               | <b>CROSS MOTION?</b> |
|--------------------------------|------|---------------------------|----------------------|
| PRE TRIAL MEMO                 | X84  | MISCELLANEOUS DOCUMENTS   | N/A                  |
| MOTION TO APPOINT TRUSTEE      | MA0  | MOTION                    | YES                  |
| ORDER APPOINTING TRUSTEE       | OA0  | COURT INITIATED DOCUMENTS | N/A                  |
| CERTIFICATION OF TRACK CHANGE  | XT7  | MISCELLANEOUS DOCUMENTS   | N/A                  |
| COURT INITIATED CORRESPONDENCE | XC0  | COURT INITIATED DOCUMENTS | N/A                  |
| MOTION FOR IMMUNITY            | MI0  | MOTION                    | YES                  |
| ORDER FOR IMMUNITY             | 010  | COURT INITIATED DOCUMENTS | N/A                  |

#### Feature Enhancements

#### eFiling – Document Description Revisions

Motion to Bar Testimony has been revised to Motion to Bar. Likewise, Order to Bar Testimony has been revised to Order to Bar.

Motion to Quash Subpoena has been revised to Motion to Quash. Likewise, Order to Quash Subpoena has been revised to Order to Quash.

#### eFiling – Related Cases Pending

An affirmative response to the "Related cases pending?" question will cause "If Yes, list Docket numbers:" to be a required field (Figure 4).

Figure 4

| Enter Case Details                               |                                                  |  |  |
|--------------------------------------------------|--------------------------------------------------|--|--|
| *Select Initiating Document:                     | VERIFIED COMPLAINT                               |  |  |
| *Select Case Type:                               | ACCUTANE/ISOTRETINOIN                            |  |  |
| Law Firm Case ID:                                |                                                  |  |  |
| *Related cases pending?                          | ● Yes ○ No                                       |  |  |
| *If Yes, list Docket numbers:                    |                                                  |  |  |
| *Do you anticipate adding any parties            | ⊖Yes ⊖No                                         |  |  |
| (arising out of same transaction or occurrence)? | so characteristics that may warrant individual a |  |  |

#### Notifications - Post Judgment: Writ of Execution

The system will suppress notifications for Writs of Execution. The Case Jacket will continue to update with the case action.

#### **Bug Fixes**

#### Case Management – Ferreira Conference Message

In a medical or legal malpractice case, acknowledging 'Yes' to the Case Management Conference Notice message (Figure 5) after the first answer filing in a case will prevent the message from displaying with subsequent answer filings in the case.

#### Figure 5

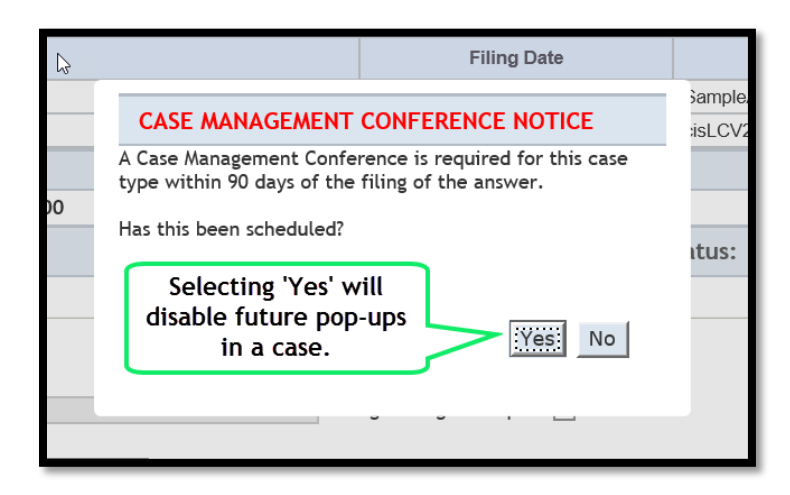

#### eFiling – Affidavit of Merit

In a medical or legal malpractice case, an Affidavit of Merit will display as an optional attachment for all initiating document filing types (Figure 6).
#### Figure 6

| ase Details:  | : •                                                                       |                                                                                                    |                                                         |                     | Case Type: M                                    | EDICAL MALPRACTICE |
|---------------|---------------------------------------------------------------------------|----------------------------------------------------------------------------------------------------|---------------------------------------------------------|---------------------|-------------------------------------------------|--------------------|
| iler(s) 🕨     |                                                                           |                                                                                                    |                                                         |                     | 12.5                                            |                    |
| dversary(s)   | ) ►                                                                       |                                                                                                    |                                                         |                     |                                                 |                    |
| pload Requi   | ired Documents                                                            | •                                                                                                    |                                                         |                     |                                                 |                    |
| o upload docu | uments please accep                                                       | t the following:                                                                                                    |                                                         |                     |                                                 |                    |
|               |                                                                           |                                                                                                    |                                                         |                     |                                                 |                    |
| I certify th  | hat I have redacted a                                                     | Il confidential personal identifiers from a                                                                          | l documents included in this ele                        | ctronic submission  | pursuant to Rule 1:38-7.                        |                    |
| I certify th  | hat I have redacted a<br>Document Name                                    | Il confidential personal identifiers from a Document Description                                                     | l documents included in this ele<br>Access Restrictions | ctronic submission  | pursuant to Rule 1:38-7.<br>File Name           |                    |
| I certify th  | hat I have redacted a<br>Document Name<br>iidavit of Indigency            | Il confidential personal identifiers from a<br>Document Description<br>Affidavit of Indigency                        | l documents included in this ele                        | ectronic submission | pursuant to Rule 1:38-7.<br>File Name<br>Browde |                    |
| I certify th  | hat I have redacted a<br>Document Name<br>Fidavit of Indigency<br>FIDAVIT | Ill confidential personal identifiers from a<br>Document Description<br>Affidavit of Indigency<br>Affidavit of Merit | l documents included in this ele Access Restrictions    | ectronic submission | pursuant to Rule 1:38-7.<br>File Name<br>Browse |                    |

#### eFiling – Complaint Filing Message

A system message on the "Add an Adversary" screen of a new complaint filing, which had advised about service, was not applicable and has been removed.

#### eFiling – Complaint to Change Name

The Complaint to Change Name has been removed as an Initiating Document type.

#### eFiling – Motion Details

When a defendant party is filing a motion, the question "Is this a first pleading?" will no longer maintain a default response and a selection will be required (Figure 7).

Figure 7

| Enter Motion Details                                                                                      |  |  |  |
|----------------------------------------------------------------------------------------------------|--|--|--|
| $\triangleright$                                                                                          |  |  |  |
| * Are You Requesting Oral Arguments? $\bigcirc$ Yes $\odot$ No $\bigcirc$ Only if an opposition is filed. |  |  |  |
| Proposed Return/Hearing Date:                                                                             |  |  |  |
| * Is this a first pleading? O Yes O No                                                                    |  |  |  |
|                                                                                                    |  |  |  |

## Foreclosure

#### **New Features**

eFiling – New Document Descriptions

The following are document descriptions and codes which have been added:

| LONG DESCRIPTION          | CODE | FILING TYPE               | <b>CROSS MOTION?</b> |
|---------------------------|------|---------------------------|----------------------|
| MOTION TO APPOINT TRUSTEE | MA0  | MOTION                    | YES                  |
| ORDER APPOINTING TRUSTEE  | OA0  | COURT INITIATED DOCUMENTS | N/A                  |

### Feature Enhancements

#### Notifications – Post Judgment: Writ of Execution

The system will suppress notifications for Writs of Execution. The Case Jacket will continue to update with the case action.

### **Bug Fixes**

#### eFiling – Complaint Filing Message

A system message on the "Add an Adversary" screen of a new complaint filing, which had advised about service, was not applicable and has been removed.

## General

### Various other bug fixes

Various system irregularities have been resolved to improve efficiency and ensure system functionality.

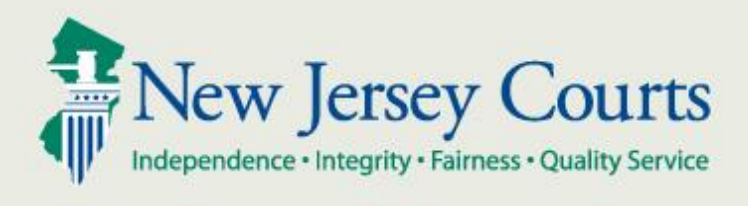

eCourts Court Staff Release Notes 6/1/2018 Automated Trial Court Services Unit

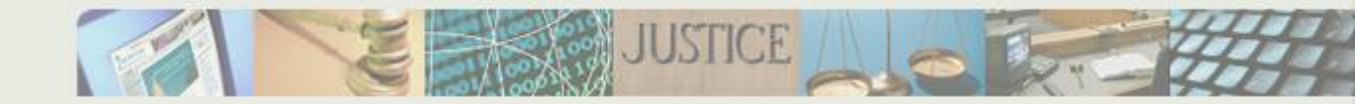

#### **Table of Contents**

| All Courts                                      | 1 |
|-------------------------------------------------|---|
| New Features                                    | 1 |
| Case Management – Additional Case Detail Fields | 1 |
| Case Management – Statewide Lien Field          | 1 |
| Feature Enhancements                            | 2 |
| eFiling – Document Dimensions                   | 2 |
| eFiling – Fictitious Description                | 2 |
| Upload Document – Amended Answer                | 2 |
| Bug Fixes                                       | 2 |
| Case Management – Argument Granted Date         | 2 |
| Civil Part                                      | 3 |
| New Features                                    | 3 |
| eFiling – Abilify                               | 3 |
| Bug Fixes                                       | 3 |
| eFiling – Case Information Statement            | 3 |
| Special Civil                                   | 3 |
| Bug Fixes                                       | 3 |
| eFiling – Fee Exemption                         | 3 |
| General                                         | 3 |
| Various other bug fixes                         | 3 |

## All Courts New Features

Case Management – Additional Case Detail Fields

Fields have been added within the Case Details heading, in both Case Management and Case Jacket, to display case disposition, disposition date, and statewide lien information (Figure 1).

Figure 1

| Filing Detail                         |                             |                                  |                  |
|---------------------------------------|-----------------------------|----------------------------------|------------------|
| Back                                  |                             |                                  |                  |
| ▼ Case Details Case Numbe             | er: MON DC 000492-18 Venue: | MONMOUTH Demand Amount: \$100.00 | View Case Jacket |
| Case Title: BALDWIN LLC VS CANALE LLC |                             | <i>₽</i>                         |                  |
| Case Type: CONTRACT DISPUTE           | Case Status: ACTIVE         | Case Track:                      |                  |
| Jury Demand: NONE                     | Judge:                      |                                  |                  |
| Case Disposition: OPEN                | Case Disposition Date:      | Statewide Lien: No               |                  |
|                                       |                             |                                  |                  |

#### Case Management – Statewide Lien Field

The Statewide Lien field will display either a 'Yes' or 'No' value (Figure 2). A 'Yes' value indicates a judgment lien in the case and displays as a hyperlink which, when selected, will display judgment information from CJOD (Figure 3).

Figure 2

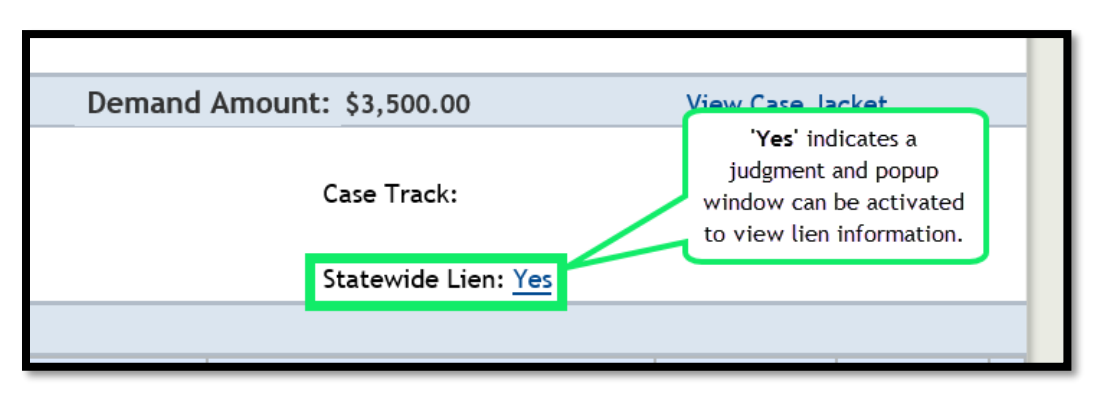

#### Figure 3

| ▼ Case Deta     | nils        | Case Number: MER DC 0066 | 14-15          | Venue: MERCER | Demand Amount: | \$10,000.00             | View Case Jac | <u>ket</u> |
|-----------------|-------------|--------------------------|----------------|---------------|----------------|-------------------------|---------------|------------|
| Case Title: WI  | ELLS FARGO  | BANK NA VS SMITH         |                |               |                |                         |               |            |
| Case Type: CC   | ONTRACT DIS | PUTE                     | Case Status:   | ACTIVE        | Cas            | e Track:                |               |            |
| Jury Demand:    | NONE        |                          | Judge:         |               |                |                         |               |            |
| Case Dispositio | n: OPEN     |                          | Case Dispositi | on Date:      | Sta            | tewide Lien: <u>Yes</u> |               |            |
| ▼ Filer(s)      | STATEV      | /IDF LIEN(S)             |                |               |                |                         |               |            |
|                 |             |                          |                |               |                |                         |               |            |
| WELLS FAR       |             | Judgment Number          |                | Current       | Status         | Status Date             |               |            |
| ▼Adversa        | DJ-012285-  | 17                       |                | OPEN          |                | 08/25/2017              |               |            |
| Na              |             |                          |                |               |                |                         | (             |            |
| SMITH, JOHI     |             |                          |                |               |                |                         | Close         |            |
| ▼ Employer      | (>)         |                          |                |               |                |                         |               |            |

### Feature Enhancements

#### eFiling – Document Dimensions

When submitting a filing, a restriction will now be enforced to reject document uploads where the file dimensions are greater than  $8.5 \times 11^{\circ}$  (Figure 4).

Figure 4

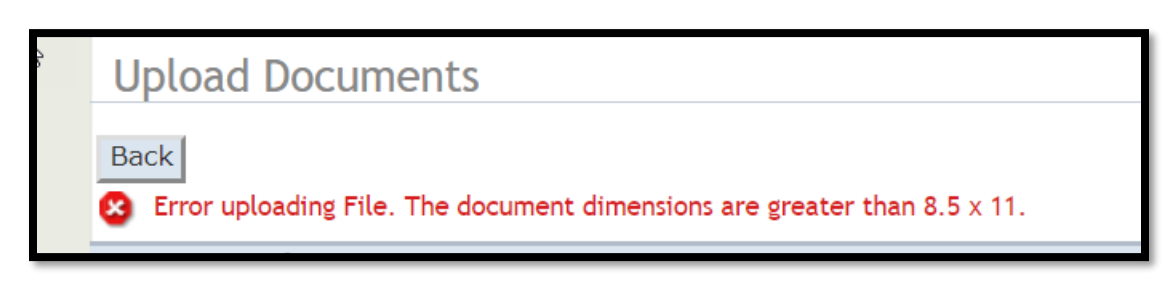

#### eFiling – Fictitious Description

Filers should indicate a fictitious defendant from the value in the Party Description field (Figure 5). Previously, this designation was selected in the Party Affiliation field.

Additionally, an issue which required a filer to select a Corporation Type when a fictitious description was selected has been corrected.

Figure 5

| ependence + integrity + Fairness + Quality Servi                                                                                                    | ice                                  |
|----------------------------------------------------------------------------------------------------|--------------------------------------|
| Add a Defend                                                                                                    | dant                                 |
| <ul> <li>Party Description:<br/>Party Affiliation:</li> <li>Party Affiliation:</li> <li>Note: If service is r</li> <li>Address Line 1:<br/>Address Line 2:</li> <li>Ff(s) * City:</li> </ul> | Business<br>Fictitious<br>Individual |

#### Upload Document – Amended Answer

When submitting an Amended Answer, the option to add a party will only display if "3<sup>rd</sup> Party Claim" is selected.

## **Bug Fixes**

#### Case Management – Argument Granted Date

On the Scheduling tab, if Argument Granted = 'Yes' then the Argument Granted Date field will now be a required field.

## **Civil Part**

### New Features

eFiling – Abilify The filing description "Abilify" has been added as a 'Compliant' filing type.

### **Bug Fixes**

eFiling – Case Information Statement

The CIS is now updated upon answering the question, "Does the statute governing this case provide for payment of fees by the losing party?" when submitting an Answer filing.

## **Special Civil** *Bug Fixes*

### eFiling – Fee Exemption

An earlier issue where a user who selected a fee exemption would receive an error message on file submission, has been corrected.

## **General** *Various other bug fixes*

Various system irregularities have been resolved to improve efficiency and ensure system functionality.

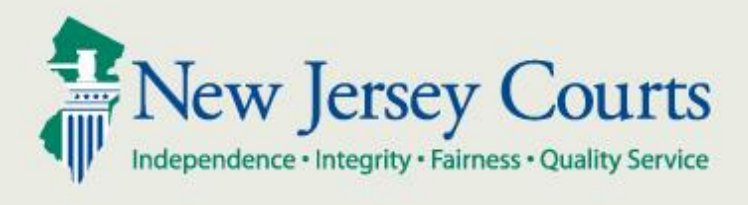

eCourts Court Staff Release Notes 12/08/2017 Automated Trial Court Services Unit

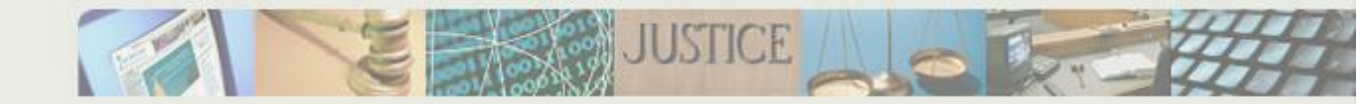

#### **Table of Contents**

| All Courts                                       | 1 |
|--------------------------------------------------|---|
| Case Management – Work List                      | 1 |
| Case Management – Motion Related                 | 1 |
| Case Management – Motion Related                 | 1 |
| Case Management – Lock Message                   | 1 |
| Case Management – Interpreter/ADA Accommodations | 1 |
| Efiling – Fee Calculations                       | 1 |
| Special Civil & Civil Part                       | 1 |
| Upload Document – Add a Party                    | 1 |
| Civil Part                                       | 1 |
| Case Management – Order Results                  | 1 |
| Case Management – Scheduling Tab                 | 2 |
| Case Management – 5 Day Order                    | 2 |
| Case Management – Consent Orders                 | 2 |
| Case Management – Consent Orders                 | 2 |
| Case Management – Consent Orders                 | 2 |
| Upload Document – Fee Calculations               | 2 |
| Upload Document – Filing Type Correction         | 2 |
| Upload Document – Filing Type Correction         | 2 |
| Upload Document – Filing Type Correction         | 2 |
| Upload Document – Court Initiated Correspondence | 3 |
| Special Civil                                    | 3 |
| Case Management – Writ Validation                | 3 |
| Efiling – After Hours                            | 3 |
| Efiling – Application for Wage                   | 3 |
| Upload Document – Filing Type Correction         | 3 |
| Upload Document – Fee Calculations               | 3 |
| Foreclosure                                      | 3 |
| Case Management – Filing Type Correction         | 3 |
| Case Management – Noticing Tab                   | 3 |
| General                                          | 4 |
| Various bug fixes                                | 4 |

## **All Courts**

#### Case Management – Work List

An error with the work list has been corrected to display only items assigned to the selected judge when using the 'Judge' filter.

#### Case Management – Motion Related

The motion 'Results' tab will default to the scheduled judge rather than the first name in the judge list.

#### Case Management – Motion Related

Validation has been added to prevent scheduling/re-scheduling of motions in eCourts that have already been deleted in ACMS.

#### Case Management – Lock Message

"Case Details are Locked" messages should consistently appear when the case is active with another user.

#### Case Management – Interpreter/ADA Accommodations

A previous error where affirmative responses for these selections would not display in the filing details has been corrected.

#### Efiling – Fee Calculations

If user selects, "Filing on Behalf of State Office/Agency" or "Filing on Behalf of Public Defender" the system will code payment in ACMS as "WR" rather than "NF".

## **Special Civil & Civil Part**

#### *Upload Document – Add a Party*

When adding a new party, the selection of Movant/Adversary will now be required.

## **Civil Part**

#### Case Management – Order Results

The layout of the 'Results' tab for standalone orders has modified to be more efficient.

#### Case Management – Scheduling Tab

The default 'Time' value has been adjusted to correspond (AM/PM) based on the 'Calendar' value.

#### Case Management – 5 Day Order

A 'Results' tab has been added within Filing Details for 5 Day Orders to allow for entry of an order result, upload of final order, etc.

#### Case Management – Consent Orders

When a signed Consent Order is uploaded using the 'Results' tab, the system will no longer overwrite the existing, unsigned copy located in the Case Jacket. The action will generate a signed order instance within the Case Jacket.

#### Case Management – Consent Orders

The 'Results' tab for Consent Orders was previously pre-populated with the eFiled document. This incorrect behavior has been corrected, and staff will browse to the appropriate upload.

#### Case Management – Consent Orders

A previous system message which precluded the use of electronic signatures for Consent Orders has been corrected.

#### **Upload Document – Fee Calculations**

When a filer answers in the affirmative to the question, "Does the statute governing this case provide for payment of fees by the losing party?" the 'Fee Shift Indicator' in ACMS will change accordingly.

#### **Upload Document – Filing Type Correction**

The filing description 'Replevin' has been moved to the Judgment/Post-Judgment Filing Type.

#### **Upload Document – Filing Type Correction**

The filing description "General Correspondence" has been added to the 'Miscellaneous Documents' Filing Type.

#### **Upload Document – Filing Type Correction**

The filing description 'SR38/SR39' has been moved from the 'Miscellaneous Documents' Filing Type to 'Judgment/Post-Judgments' Filing Type.

#### **Upload Document – Court Initiated Correspondence**

The initial status for correspondence in the work list will be 'New Document'. The previously displayed status was 'Pending Signature.'

## **Special Civil**

#### Case Management – Writ Validation

Validation has been included to ensure at least one writ has been assigned in ACMS.

#### Efiling – After Hours

The confirmation received for after-hours complaint filings has been modified to more accurately indicate the pending nature of such filings.

#### Efiling – Application for Wage

An error message that incorrectly indicated that multiple adversaries had been selected has been fixed.

#### **Upload Document – Filing Type Correction**

Small claims filing types have been expanded under the filing categories.

#### **Upload Document – Fee Calculations**

Filing/Service fees which are not applicable to fictitious parties has been removed.

## Foreclosure

#### Case Management – Filing Type Correction

The filing description 'Homeowner Mediation Request' has been added to the 'Miscellaneous Documents' Filing Type.

#### Case Management – Noticing Tab

The 'Noticing' tab will allow for the use of a semicolon.

## General

## Various bug fixes

Various system irregularities have been resolved to improve efficiency and ensure system functionality.

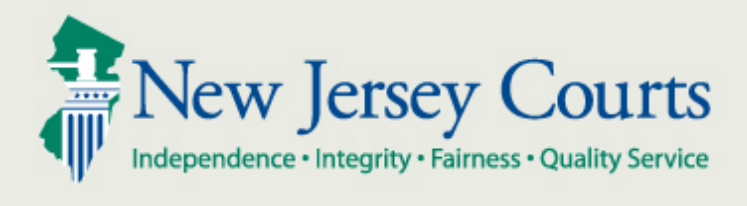

eCourts Court Staff Release Notes 10/16/2017 Automated Trial Court Services Unit

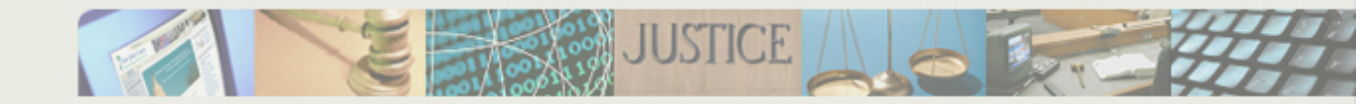

#### **Table of Contents**

| All Courts                                                 |
|------------------------------------------------------------|
| Notifications – Physical Mailing Address 1                 |
| Notifications – Full Name Spelling 1                       |
| Scheduling – Argument Date 1                               |
| Scheduling – Errant Warning Messages 1                     |
| ACMS – Control Numbers 1                                   |
| Create Order – Month and Day Spelling 1                    |
| Efiling – Blue stamp validation 1                          |
| Special Civil Part                                         |
| Third Party Summons – Service Method                       |
| Amended Complaint – Mileage Fee                            |
| Motion to Cancel – Add Party Function                      |
| Upload Document – Commas Recognized as Decimals            |
| Upload Document – DJ Motion Related                        |
| Upload Document – DJ Motion Related 2                      |
| Foreclosure                                                |
| Upload Document – Third Party Claim/Add Party 2            |
| Upload Document – Missing Property Value Error Messages    |
| Upload Document – Miscellaneous Document Uploads 3         |
| Civil Part                                                 |
| Upload Document – Counterclaim and Crossclaim Filing Types |
| Upload Document – Order Result                             |
| Upload Document – Order for Name Change Result             |
| Upload Document – Order for Name Change Result             |
| Upload Document – SCCO Filing Types                        |
| Upload Document – Correspondence                           |
| Case Management – Filing Detail Warning 4                  |
| Case Management – Notice Filing Date 4                     |

## **All Courts**

#### Notifications – Physical Mailing Address

A physical mailing address has been added to eCourts generated notices when an email address is not available for the listed party to aid staff with standard mail notifications.

#### Notifications - Full Name Spelling

The ACMS character limitation for name fields resulted in truncated party names in some system-generated documents. Now, when the 'Full Name Spell' field is utilized, the alternate name text will be used to generate party names for: Writs of Execution against Goods & Chattel, Executions against Wages, Statements for Docketing, Summons, Docket Text, Execution against Wages, and the Case Jacket.

#### Scheduling – Argument Date

On the Scheduling tab, when an argument date is granted, the user may now select any date.

#### Scheduling – Errant Warning Messages

From the Scheduling tab, when a user updates a Motion Hearing, any warning messages which are not applicable will no longer appear.

#### ACMS – Control Numbers

In some instances, motions submitted with the same return date shared the same control number in ACMS. This has been corrected.

#### Create Order – Month and Day Spelling

The Create Order feature has been revised to spell out the name of the month. Days of the month are preceded by "th", ex. 6th, 7th, etc. as expected.

#### Efiling – Blue stamp validation

Some documents filed after regular processing hours lacked the filing date/time in the system generated blue stamp. The blue stamp now includes date/time of document filing as expected.

## **Special Civil Part**

#### Third Party Summons – Service Method

'Personal Service' has been removed as an available selection from the Service Method dropdown for third party complaint summonses.

#### Amended Complaint – Mileage Fee

A 'Mileage Fee' field has been added to indicate court officer mileage fees for amended complaints.

#### Motion to Cancel – Add Party Function

The Add Party function has been removed from the Motion to Cancel/Discharge and Application for Wage Execution 'Review and Submit' screen.

#### Upload Document – Commas Recognized as Decimals

From the Upload Document tab, values entered into the Attorney Fees textbox which included commas were interpreted as decimals by the system. Commas are now ignored.

#### Upload Document – DJ Motion Related

On the Upload Document tab, the "-DJ" prefix has been added to the DJ Motion Related document descriptions.

#### Upload Document – DJ Motion Related

On the Upload Document tab, the "-DJ" prefix has been removed from non-DJ Motion related document descriptions.

### Foreclosure

#### Upload Document – Third Party Claim/Add Party

The blue plus sign to add a third party will not display unless '3rd Party Claim' checkbox is selected.

#### Upload Document – Missing Property Value Error Messages

From the Upload Document tab, error messages around missing property values disappear when expected.

#### Upload Document – Miscellaneous Document Uploads

From the Upload Document tab, an error has been corrected that would occur when 'Miscellaneous Document' uploads were attempted. The screen would formerly refresh on this action, deleting the document description and preventing successful upload.

## **Civil Part**

#### Upload Document – Counterclaim and Crossclaim Filing Types

Counterclaim and Crossclaim filing types were previously displayed in the 'Initiating Documents/Existing Filing' Type. They now display in the 'Responsive Pleadings' Filing Type.

#### Upload Document – Order Result

When entering an Order Name Change/Judgment, Order Result will now display the order result selection by default for the name change parties listed.

#### Upload Document – Order for Name Change Result

From the Upload Document tab, when a party name was modified in an Order for Name Change/Judgment, the order result value would be cleared out. This has been corrected.

#### Upload Document – Order for Name Change Result

From the Upload Document tab, when submitting an Order for Name Change/Judgment, the order result must now be selected.

#### Upload Document – SCCO Filing Types

The Upload Document tab has an additional filing type, "SCCO" Filing Types.

#### Upload Document – Correspondence

The Upload Document tab has an additional filing type, "Correspondence."

#### Case Management – Filing Detail Warning

When navigating to another tab from the scheduling tab, a 'Filing Detail Warning' message will no longer display when no changes have been made.

#### Case Management – Notice Filing Date

In instances where an initiating document was uploaded by case management staff, the notice in the case jacket would use the entry date in notifications as the filing date rather than the actual filing date. This has been corrected and notices now reflect the actual filing date.

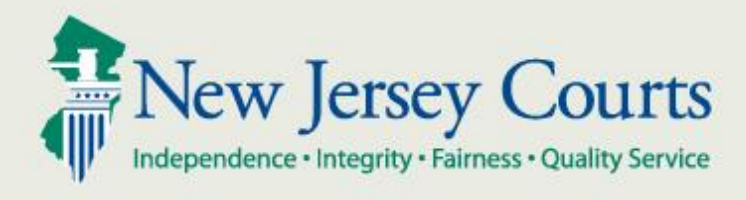

# eCourts General Equity-Foreclosure Release Notes 06/09/2017 Automated Trial Court Systems Unit

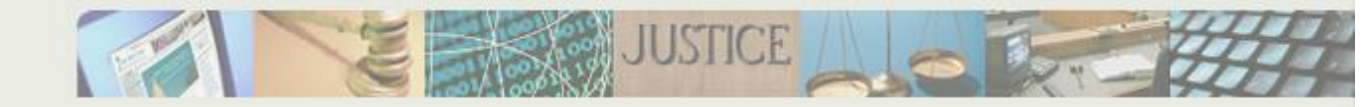

| Table of Contents                                              |   |
|----------------------------------------------------------------|---|
| Case Management                                                | 3 |
| Automated Taxed Cost Sheet Creation                            | 3 |
| Work List - Entered Date Column & Proof of Service Date Column | 3 |
| Upload Documents: Default Filing Date                          | 3 |
| FCIS Document - Contested and Non-Contested Answers            | 3 |
| Judge Dropdown                                                 | 3 |
| Judge Assignment - Motions                                     | 4 |
| PDF and Word Icons - Proposed Writ                             | 4 |
| Internal Motions - Language Fix                                | 4 |
| Additional Details for ADA Accommodations                      | 4 |

## **Case Management**

#### Automated Taxed Cost Sheet Creation

On Motion for Final Judgment filings, the Taxed Cost Sheet fields are now present under the Judgment tab in Filing Details. Once those fields are populated, eCourts will generate the Taxed Cost Sheet document and store it to the Case Jacket with the other documents that were uploaded. The new fields will only be found on filings submitted on and after 06/09/2017.

#### Work List - Entered Date Column & Proof of Service Date Column

A new column will be added to the Work List that will capture the 'Entered Date' of each filing. Likewise, another column will be added that will capture the 'Proof of Service Date' (P-O-S-Date) for motion filings specifically.

Note: The sorting function has not yet been enabled for the Proof of Service Date column. In order to organize or filter this data, it is suggested that users utilize the 'Export to Excel' function from the Work List, which will store the data to a spreadsheet that can then be customized as needed. The sorting feature for this column will be available in a future release.

#### Upload Documents: Default Filing Date

When uploading documents, the Filing Date field will initially default to the current date.

#### FCIS Document - Contested and Non-Contested Answers

The Foreclosure Case Information Statement for Contested and Non-Contested answers is now listed internally on the Upload Document page for those filing types.

#### Judge Dropdown

The judge dropdown on the Work List and Filing Detail screens will now include the associated Judge ID Code from ACMS for reference.

#### Judge Assignment - Motions

If a motion has not been scheduled and staff assigns a judge to the motion from the Filing Detail screen, the Judge ID in ACMS for that case will be updated to match the judge selection made in eCourts.

#### PDF and Word Icons - Proposed Writ

When filer submits a Motion for Final Judgment that includes a proposed writ, processing staff now has the option to open the writ in either PDF or Word. Previously, only the PDF icon was present.

#### Internal Motions - Language Fix

When a motion is uploaded internally, system displayed "Yes" for language request for the filing on the worklist even though a request was not made. This has been resolved.

#### Additional Details for ADA Accommodations

Previously, when a filer added additional details after they selected an ADA request, the system was not displaying the additional details correctly on the worklist. This has been fixed so that the additional details provided by the filer will now appear correctly on the worklist.

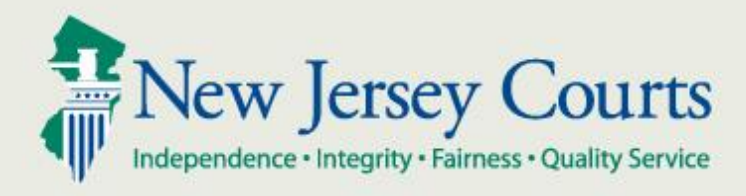

# eCourts SCP & General Equity-Foreclosure Release Notes 05/26/2017 Automated Trial Court Systems Unit

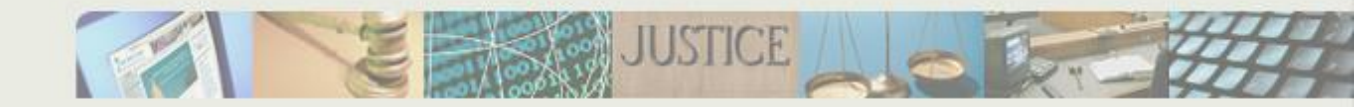

## **Table of Contents**

| Case Management                         | 3 |
|-----------------------------------------|---|
| Export to Excel Update                  | 3 |
| Order Label – Change Filing Description | 3 |
| ADA & Interpreter Requests - Motions    | 3 |

## **Case Management**

#### Export to Excel Update

Previously, when using the Export to Excel function from the Case Management screen, the Filer column on the ensuing spreadsheet would only be populated with data corresponding to the first page of filings from the Work List. Going forward, the Filer column will be fully populated for all filings.

#### **Order Label – Change Filing Description**

In the event staff changes the Filing Description of a motion, the order label on the Results tab will now immediately be updated to reflect the new description selected.

#### ADA & Interpreter Requests - Motions

Occasionally, ADA and Interpreter requests from one motion would appear on the Scheduling tab for a different motion, in the event a user was reviewing a number of motion filings in quick succession from the Work List. This issue has been resolved.